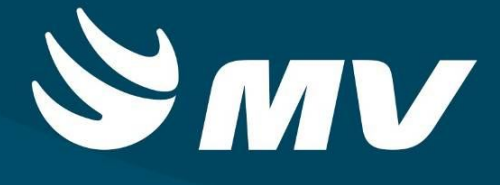

APAC

Solicitante APAC

Versão: 1.68.4

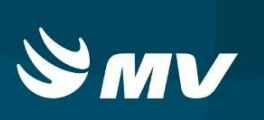

## SUMÁRIO

| 1. SOLICITANTE APAC                                        | . 3 |
|------------------------------------------------------------|-----|
| 2. TELA DE ACESSO AO SISTEMA                               | . 4 |
| 3. FUNCIONALIDADES DA TELA                                 | . 5 |
| 4. SOLICITAÇÃO DE LAUDO                                    | . 8 |
| 4.1. Laudo tipo geral                                      | 10  |
| 4.2. Laudo tipo Tratamento Dialítico                       | .11 |
| 4.3. Laudo tipo prótese mamária                            | 12  |
| 4.4. Laudo tipo Acompanhamento Multiprofissional em D.R.C. | 13  |
| 4.5. Laudo tipo Pré Cirurgia Bariátrica                    | .14 |
| 4.6. Laudo tipo Pós-Cirurgia Bariátrica                    | .16 |
| 4.7. Laudo tipo Quimioterapia                              | 18  |
| 4.8. Laudo tipo Radioterapia                               | 19  |
| 5. Pendências do Laudo/Críticas da solicitação             | 20  |
| 6. RENOVAR LAUDO                                           | 21  |
| 7. STATUS DA SOLICITAÇÃO APAC                              | 22  |
| REQUISITOS MÍNIMOS NECESSÁRIOS PARA UTILIZAÇÃO DO SISTEMA  | 23  |
| HISTÓRICO                                                  | .24 |

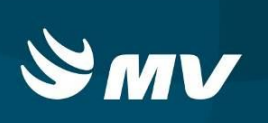

## 1. SOLICITANTE APAC

O perfil "Solicitante APAC" é destinado ao Estabelecimento que solicita laudos de APAC. Ele permite o acompanhamento da Solicitação através de sua situação, pesquisar solicitações em seus diversos estágios, emitir o laudo de APAC, bem como sua inserção no sistema.

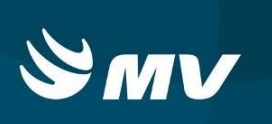

## 2. TELA DE ACESSO AO SISTEMA

Para acessar o sistema acesse a página da Secretaria de Estado da Saúde do Paraná

(www.saude.pr.gov.br), clique no ícone Regulação e escolha o módulo desejado.

Informe sua identificação de **usuário** e **senha pessoal** e clique em <u>S</u>. Se for o seu primeiro acesso o sistema pedirá para que redefina a senha.

Espere carregar e selecione o **perfil "SOLICITANTE APAC"** e o **Estabelecimento**, e pressione novamente o botão

Após realizar o login, aparecerá a tela abaixo:

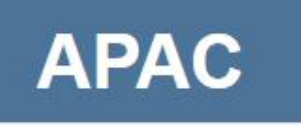

| 07   |                               |   |
|------|-------------------------------|---|
| SOLI | CITANTE APAC                  | * |
| HONI | PAR HOSPITAL NORTE PARANAENSE | × |

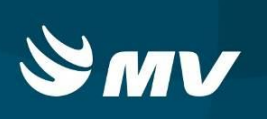

### 3. FUNCIONALIDADES DA TELA

Ao carregar a tela principal, o sistema permite pesquisar os laudos já cadastrados, apresentando como facilitador, campos de filtros para agilizar a consulta. Os campos de preenchimento obrigatório para realizar a pesquisa são "**Tipo de laudo de APAC**" e "**Período da Solicitação**". O filtro "**Tipo de laudo de APAC**", dispõe das seguintes opções:

- ➤ TODOS;
- Quimioterapia;
- Radioterapia;
- Tratamento Dialítico;
- Acompanhamento Multiprofissional em D.R.C.;
- Confecção de Fístula Arteriovenosa;
- Prótese Mamária;
- Pré Cirurgia Bariátrica;
- Pós Cirurgia Bariátrica;
- ➤ Geral;
- Medicamento;

| 501   | vmJu              | A              | PAC - /  | Autorização de l    | Proce  | dimentos de Alto | Custo          |         |        |         | SC<br>Versão - S | OLICITAN<br>listema: | TE APAC   HO | ONPAR     | HOSPITAL NOR | TE PARANAE | NSE  |            | Ļ     |  |
|-------|-------------------|----------------|----------|---------------------|--------|------------------|----------------|---------|--------|---------|------------------|----------------------|--------------|-----------|--------------|------------|------|------------|-------|--|
| V Pes | quisa simples     |                | Estabe   | lecimento solicitan | te *   |                  |                |         | c      | NES     |                  |                      | Estabeleci   | mento     | executante   |            |      |            |       |  |
| Núme  | ro da solicitação | Tipo de la     | udo de . | AR HOSPITAL NOP     | ITE PA | Faixa de APAC    |                |         |        | Situa   | ção              |                      | Período de   | e solicit | ação *       |            | -    |            |       |  |
| ∧ Pes | quisa avançada    | TODOS          |          |                     | ×      |                  |                |         |        |         | JOS              | ~                    |              |           | a            |            |      |            | 0     |  |
|       | Nº Solicitaç:     | US solicitante | ÷        | US executante       | *<br>* | Procedimento     | ;              | CNS     | a<br>V | Cidadão |                  | C Tip                | o de laudo   | *         | Número APAC  | C Situaç   | ão 🗘 | Dt. solici | tação |  |
|       |                   |                |          |                     |        |                  |                |         |        |         |                  |                      |              |           |              |            |      |            |       |  |
|       |                   |                |          |                     |        |                  |                |         |        |         |                  |                      |              |           |              |            |      |            |       |  |
|       |                   |                |          |                     |        |                  |                |         |        |         |                  |                      |              |           |              |            |      |            |       |  |
|       |                   |                |          |                     |        |                  |                |         |        |         |                  |                      |              |           |              |            |      |            |       |  |
|       |                   |                |          |                     |        |                  |                |         |        |         |                  |                      |              |           |              |            |      |            |       |  |
|       |                   |                |          |                     |        |                  |                |         |        |         |                  |                      |              |           |              |            |      |            |       |  |
|       |                   |                |          |                     |        |                  |                |         |        |         |                  |                      |              |           |              |            |      |            |       |  |
|       |                   |                |          |                     |        |                  |                |         |        |         |                  |                      |              |           |              |            |      |            |       |  |
|       |                   |                |          |                     |        |                  | H              | Página  | 1      | de 0    | н                |                      |              |           |              |            |      |            |       |  |
|       | lovo 📝 Edita      | r 🖉 Cancel     | ar       | Finalizar           | Impr   | imir 🚯 Conso     | idar realizaçã | o 🐧 Ren | ovar   |         |                  |                      |              |           |              |            |      |            |       |  |

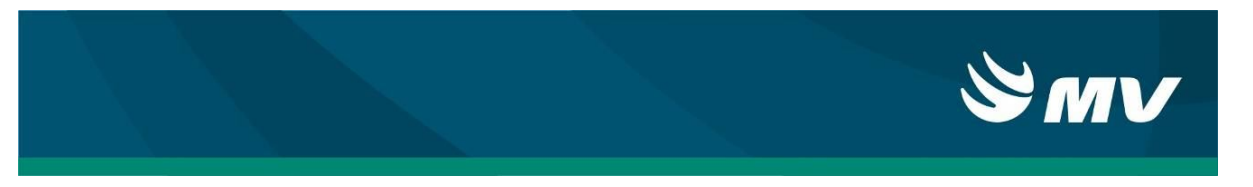

Além desses campos, o sistema possui outros filtros facilitadores para melhorar a pesquisa. Para acessá-los, clique no ícone Pesquisa Avançada:

| Pesquisa simples                                                                                                    | Estabelecimento so                                                                                                    | licitante *                                                                                                    |                                 |                                                                                                    | CNES                                                                                                    | Estabelecimen                                                                                                    | to executante                                                                                                    |                                                                                                    |                                                                                                    |
|----------------------------------------------------------------------------------------------------|----------------------------------------------------------------------------------------------------|----------------------------------------------------------------------------------------------------|---------------------------------|----------------------------------------------------------------------------------------------------|----------------------------------------------------------------------------------------------------|----------------------------------------------------------------------------------------------------|----------------------------------------------------------------------------------------------------|----------------------------------------------------------------------------------------------------|----------------------------------------------------------------------------------------------------|
| 013633                                                                                                    | HOSPITAL ANGEL                                                                                                    | INA CARON                                                                                                    |                                 |                                                                                                    | CHES                                                                                                    | Latabelecimen                                                                                                    | to executante                                                                                                    |                                                                                                    |                                                                                                    |
| non de sellettes la Tire d                                                                                                    |                                                                                                    |                                                                                                    |                                 |                                                                                                    | Citure 2 -                                                                                                    | Desferte de cell                                                                                                    | - 14 2 - •                                                                                                    |                                                                                                    |                                                                                                    |
| mero da solicitação Tipo d                                                                                                    | e laudo de APAC                                                                                                    |                                                                                                    | aixa de APAC                    |                                                                                                    | TODOS                                                                                                    | Periodo de soli                                                                                                    |                                                                                                    |                                                                                                    |                                                                                                    |
|                                                                                                    |                                                                                                    |                                                                                                    |                                 |                                                                                                    |                                                                                                    | <u> </u>                                                                                                    | a                                                                                                    |                                                                                                    |                                                                                                    |
| Pesquisa avançada                                                                                                    |                                                                                                    |                                                                                                    |                                 |                                                                                                    |                                                                                                    |                                                                                                    |                                                                                                    |                                                                                                    |                                                                                                    |
| digo                                                                                                    |                                                                                                    | Procedimen                                                                                                    | ito principal                   |                                                                                                    |                                                                                                    |                                                                                                    |                                                                                                    |                                                                                                    |                                                                                                    |
|                                                                                                    |                                                                                                    |                                                                                                    |                                 |                                                                                                    |                                                                                                    |                                                                                                    |                                                                                                    |                                                                                                    |                                                                                                    |
| IS                                                                                                    |                                                                                                    | CPF                                                                                                    |                                 |                                                                                                    | Cidadão                                                                                                    |                                                                                                    |                                                                                                    |                                                                                                    |                                                                                                    |
|                                                                                                    |                                                                                                    |                                                                                                    |                                 |                                                                                                    |                                                                                                    |                                                                                                    |                                                                                                    |                                                                                                    |                                                                                                    |
| 15                                                                                                    |                                                                                                    | CPF                                                                                                    |                                 |                                                                                                    | Profissional solicitante                                                                                                    |                                                                                                    |                                                                                                    |                                                                                                    |                                                                                                    |
|                                                                                                    |                                                                                                    |                                                                                                    |                                 |                                                                                                    |                                                                                                    |                                                                                                    |                                                                                                    |                                                                                                    |                                                                                                    |
|                                                                                                    | ÷ 110                                                                                                    |                                                                                                    | Descediments *                  | CHIC                                                                                                    | *                                                                                                    | Tine de laude                                                                                                    | * Número ADAC                                                                                                    | * Pitura Xa                                                                                                    | * De catiolecció                                                                                                    |
| N° Solicitaç US solicitan                                                                                                    | e "USexecuti                                                                                                    | ante 💡                                                                                                    | Procedimento -                  | CNS .                                                                                                    | - Cidadao -                                                                                                    | Tipo de laudo                                                                                                    | <ul> <li>Numero APAC</li> </ul>                                                                                                    | <ul> <li>Situação</li> </ul>                                                                                                    | <ul> <li>Dt. solicitação</li> </ul>                                                                                                    |
|                                                                                                    |                                                                                                    |                                                                                                    |                                 |                                                                                                    |                                                                                                    |                                                                                                    |                                                                                                    |                                                                                                    |                                                                                                    |
|                                                                                                    |                                                                                                    |                                                                                                    |                                 |                                                                                                    |                                                                                                    |                                                                                                    |                                                                                                    |                                                                                                    |                                                                                                    |
|                                                                                                    |                                                                                                    |                                                                                                    |                                 |                                                                                                    |                                                                                                    |                                                                                                    |                                                                                                    |                                                                                                    |                                                                                                    |
|                                                                                                    |                                                                                                    |                                                                                                    |                                 |                                                                                                    |                                                                                                    |                                                                                                    |                                                                                                    |                                                                                                    |                                                                                                    |
|                                                                                                    |                                                                                                    |                                                                                                    |                                 |                                                                                                    |                                                                                                    |                                                                                                    |                                                                                                    |                                                                                                    |                                                                                                    |
|                                                                                                    |                                                                                                    |                                                                                                    |                                 |                                                                                                    |                                                                                                    |                                                                                                    |                                                                                                    |                                                                                                    |                                                                                                    |
|                                                                                                    |                                                                                                    |                                                                                                    |                                 |                                                                                                    |                                                                                                    |                                                                                                    |                                                                                                    |                                                                                                    |                                                                                                    |
|                                                                                                    |                                                                                                    |                                                                                                    |                                 |                                                                                                    |                                                                                                    |                                                                                                    |                                                                                                    |                                                                                                    |                                                                                                    |
|                                                                                                    |                                                                                                    |                                                                                                    | 144 14                          | Página 1                                                                                                    | de D N NN                                                                                                    |                                                                                                    |                                                                                                    |                                                                                                    |                                                                                                    |
| Informe                                                                                                    | os campo                                                                                                    | os de                                                                                                    | sejados e p                     | ression                                                                                                    | e 🔎                                                                                                    |                                                                                                    |                                                                                                    |                                                                                                    |                                                                                                    |
|                                                                                                    | os campo                                                                                                    | os de                                                                                                    | sejados e p                     | ression                                                                                                    | e                                                                                                    |                                                                                                    |                                                                                                    |                                                                                                    |                                                                                                    |
|                                                                                                    |                                                                                                    | os de                                                                                                    | sejados e p                     | ression                                                                                                    | e .                                                                                                    | Estabelecimen                                                                                                    | to executante                                                                                                    |                                                                                                    |                                                                                                    |
| Informe Presquisa simples                                                                                                    |                                                                                                    | DS de                                                                                                    | sejados e p                     | ression                                                                                                    | e .                                                                                                    | Estabelecimen                                                                                                    | to executante                                                                                                    |                                                                                                    |                                                                                                    |
| Informe (<br>Pesquisa simples<br>KES<br>1013033<br>Imero da solicitação Tipo d                                                                                                    | Estabelecimento so<br>HOSPITAL ANGEL                                                                                                    | DS de<br>Nicitante *<br>INA CARON                                                                                                    | sejados e p                     | ression                                                                                                    | e .                                                                                                    | Estabelecimen                                                                                                    | to executante                                                                                                    |                                                                                                    |                                                                                                    |
| Informe<br>Pesquisa simples<br>IES<br>D15833<br>Imero da solicitação Tipo d                                                                                                    | Estabelecimento so<br>HOSPITAL ANGEL<br>e laudo de APAC *<br>25                                                                                                    | DS de                                                                                                    | sejados e p                     | ression                                                                                                    | e .                                                                                                    | Estabelecimen<br>Periodo de soli                                                                                                    | to executante                                                                                                    | 1/12/2017                                                                                                    |                                                                                                    |
| Informe<br>Pesquisa simples<br>IES<br>013633<br>mero da solicitação Tipo d<br>Topo                                                                                                    | Estabelecimento so<br>HOSPITAL ANGEL<br>e laudo de APAC *<br>DS                                                                                                    | NA CARON                                                                                                    | axa de APAC:                    | ression                                                                                                    | e Situação                                                                                                    | Estabelecimen<br>Período de soli<br>~ 01/11/2017                                                                                                    | citação *                                                                                                    | 1/12/2017                                                                                                    |                                                                                                    |
| Informe<br>Pesquisa simples<br>ES<br>D18933<br>mero da solicitação<br>Top<br>Pesquisa avançada                                                                                                    | Estabelecimento so<br>HOSPITAL ANGEL<br>e laudo de APAC *<br>25                                                                                                    | DS de<br>Ilicitante *<br>INA CARON<br>F                                                                                                    | axa de APAC                     | ression                                                                                                    | e Situação                                                                                                    | Estabeleciment<br>Período de soli                                                                                                    | to executante                                                                                                    | 1112/2017                                                                                                    |                                                                                                    |
| Informe<br>Pecquisa simples<br>ES<br>D19833<br>mero da solicitação<br>Too<br>Pecquisa avançada<br>digo                                                                                                    | Estabelecimiento so<br>HOSPITAL ANGEL<br>Estabelecimiento so<br>HOSPITAL ANGEL                                                                                                    | Ilicitante *<br>INA CARON                                                                                                    | aixa de APAC                    | ression                                                                                                    | e Situação<br>TODOS                                                                                                    | Estabelecimen<br>Periodo de soli<br>v 01/11/2017                                                                                                    | to executante                                                                                                    | 1/12/2017                                                                                                    |                                                                                                    |
| Informe<br>Pequisa simples<br>ES<br>019833<br>mero da solicitação Tipo d<br>Pequisa avençada<br>digo                                                                                                    | Establicimento so<br>HOSPITAL ANGEL<br>te taudo de APAC *<br>JS                                                                                                    | Ilicitante *<br>INA CARON<br>Procedimen                                                                                                    | sejados e p<br>aixa de APAC     | ression                                                                                                    | e Situação                                                                                                    | Estabeleciment<br>Periodo de soll<br>V 01/11/2017                                                                                                    | to executante<br>citação *<br>iii) a 31                                                                                                    | 1112/2017                                                                                                    | E Q Ø                                                                                                    |
| Informe<br>Pesquisa simples<br>IES<br>OriSB33<br>mero da solicitação<br>Too<br>Pesquisa avençada:<br>digo<br>IS                                                                                                    | Establiscimento so<br>HOSPITAL ANGEL<br>e laudo de APAC *<br>25                                                                                                    | Ilicitante *<br>INA CARON<br>Procedimen<br>CPF                                                                                                    | aixa de APAC                    | ression                                                                                                    | e Situação<br>TODOS                                                                                                    | Estabelecimen<br>Período de soli<br>V 01/11/2017                                                                                                    | to executante                                                                                                    | 112/2017                                                                                                    | <b>e</b> <i>e</i>                                                                                                    |
| Informe<br>Pesquisa simples<br>ES<br>1019833<br>mero da solicitação<br>Top<br>Pesquisa avançada<br>Idigo                                                                                                    | Establecimento so<br>(HOSPITAL ANGEL<br>Rado de APAC *<br>25                                                                                                    | NA CARON                                                                                                    | aixa de APAC                    | ression                                                                                                    | e Stuação<br>Stuação<br>TODOS                                                                                                    | Estabelecimen<br>Período de soli<br>V 01/11/2017                                                                                                    | to executante<br>citação *<br>imi a 31                                                                                                    | 11/2/2017                                                                                                    |                                                                                                    |
| Informe                                                                                                    | Estabelecimento so<br>HOSPITAL ANGEL<br>HOSPITAL ANGEL<br>Eaudo de APAC *<br>25                                                                                                    | Ilicitante *<br>INA CARON<br>Procediment<br>CPF                                                                                                    | sejados e p<br>aixa de APAC     |                                                                                                    | e Situação<br>TODOS                                                                                                    | Estabelecimen<br>Periodo de soli<br>V 01/1/2017                                                                                                    | to executante                                                                                                    | 1/12/2017                                                                                                    |                                                                                                    |
| Informe                                                                                                    | Establishmento so<br>HOSPITAL ANGEL<br>HOSPITAL ANGEL<br>SS                                                                                                    | Ilicitante *<br>INA CARON<br>Procedimen<br>CPF<br>CPF                                                                                                    | sejados e p<br>aixa de APAC<br> |                                                                                                    | e Situação<br>Situação<br>TODOS                                                                                                    | Estabelecimen<br>Periodo de soli<br>V 01/11/2017                                                                                                    | to executante                                                                                                    | 1/12/2017                                                                                                    |                                                                                                    |
| Informe  Pesquisa simples ES DISB35 DISB35 D | Establicimento so<br>MOSPITAL ANGEL<br>te taudo de APAC *<br>55                                                                                                    | NACARON F                                                                                                    | aixa de APAC                    |                                                                                                    | e Stuação<br>Stuação<br>TODOS                                                                                                    | Estabelecimen<br>Período de soli<br>v Orin12017                                                                                                    | citação *                                                                                                    | 1/12/2017                                                                                                    |                                                                                                    |
| Informe of the second second s | Estabelecimento so<br>HOSPITAL ANGEL<br>HOSPITAL ANGEL<br>SS<br>S<br>S<br>S<br>S<br>S<br>S<br>S<br>S<br>S<br>S<br>S<br>S<br>S<br>S<br>S<br>S<br>S                                    | Alicitante *<br>IINA CARON<br>Procediment<br>CPF<br>CPF<br>CPF<br>CPF<br>CPF<br>CPF<br>CPF<br>CPF                                                                                                    | sejados e p                     |                                                                                                    | e Situação<br>Situação<br>TODOS                                                                                                    | Estabelecimen<br>Periodo de soli<br>V 01/1/2017                                                                                                    | citação *                                                                                                    | 1/12/2017                                                                                                    | Dt. solicitação                                                                                                    |
| Informe  sequias aimples ES Informe ES Informe ES Infor | Establicimento so<br>HOSPITAL ANGEL<br>E iaudo de APAC *<br>25                                                                                                    | Ilicitante *<br>INA CARON<br>Procedimen<br>CPF<br>CPF<br>CPF                                                                                                    | sejados e p<br>aixa de APAC     |                                                                                                    | e Situação<br>Situação<br>TODOS                                                                                                    | Estabeleciment<br>Periodo de soll<br>V 01/1/2017                                                                                                    | to executante<br>citação *<br>a 31<br>Número APAC<br>411720550667                                                                                                    | 1/12/2017<br>C Situação<br>FINALIZADO                                                                                                    | <ul> <li>DL solicitação<br/>16/11/2017 16:</li> </ul>                                                                                                    |
| Informe Pesquisa simples ES 013833 Tipo d mero da solicitação Top Pesquisa avançada digo S S S S S S S S S S S S S S S S S S S                                                                                                    | Estabelecimento so<br>HOSPITAL ANGEL<br>Plaudo de APAC *<br>35<br>e : US executo<br>IngELINA HOSPITAL<br>HOSPITAL MOSPITAL                                                           | Hicitante *<br>INA CARON<br>F<br>Procedimen<br>CPF<br>CPF<br>CPF<br>ANGELINA<br>ANGELINA                                                                                                    | sejados e p                     | <b>CNS</b> 210106681550001                                                                                                    | e Stração<br>Stração<br>TODOS<br>Cidadão<br>Cidadão<br>Cid | Estabelecimen Período de soli v Intración Tipo de laudo GERAL GERAL                                                                                               | citação *         31           Image: Image: Imag                                                             | <ul> <li>Situeção</li> <li>FINALIZADO</li> <li>FINALIZADO</li> </ul>                                                                                                   | <ul> <li>Dt. solicitsgäd</li> <li>14/11/2017 16:</li> </ul>                                                                                                    |
| Informe                                                                                                    | Estabelecimento so<br>HOSPITAL ANGEL<br>HOSPITAL ANGEL<br>kaudo de APAC *<br>35                                                                                                    | Alcitante *<br>INA CARON<br>Procediment<br>CPF<br>CPF<br>CPF<br>ANGELINA<br>ANGELINA<br>ANGELINA                                                                                                    | sejados e p                     | <b>CNS</b>                                                                                                    | e Situação<br>Situação<br>TODOS                                                                                                    | Estabelecimen<br>Período de soli<br>V 01/1/2017<br>Tipo de laudo<br>GERAL<br>GERAL<br>OUMIOTERAPIA                                                                | Citação *                                                                                                    | Situação<br>FINALIZADO<br>REJEITADO<br>REJEITADO                                                                                                    | Dt. solicitação     14/11/2017 16:     07/11/2017 16:     07/11/2017 16:                                                                                                    |
| Informe Pecquisa simples IES 013633 mero da solicitação Tipo d digo Pecquisa avançada digo IS IS IS IS IS IS IS IS IS IS IS IS IS                                                                                                    | Estabelecimento so<br>HOSPITAL ANGEL<br>HOSPITAL ANGEL<br>E taudo de APAC *<br>35                                                                                                    | Na CARON                                                                                                    | sejados e p                     | CNS 21015628155000                                                                                                    | e                                                                                                    | Estabeleciment<br>Periodo de soli<br>V 01/1/2017<br>Tipo de laudo<br>GERAL<br>GERAL<br>GERAL<br>QUIMIOTERAPIA<br>QUIMIOTERAPIA                                    | to executante<br>citação *                                                                                                    | 1/12/2017<br>C Situeção<br>FINALIZADO<br>FINALIZADO<br>REJEITADO<br>SOLICITADO                                                                                         | C Dt. solicitação<br>16/11/2017 16:<br>14/11/2017 16:<br>07/11/2017 16:<br>07/11/2017 16:                                                                                                    |
| Informe Pequita simples IES Diseasa Imero da solicitação Too Pequita avençada Ita S S S S S S S S S S S S S S S S S S S                                                                                                    | Estabelecimento so<br>HOSPITAL ANGEL<br>HOSPITAL ANGEL<br>Estabelecimento so<br>HOSPITAL ANGEL<br>So<br>So<br>So<br>So<br>So<br>So<br>So<br>So<br>So<br>So<br>So<br>So<br>So         | ANGELINA ANGELINA                                                                                                    | sejados e p                     | CNS 210156261910052116                                                                                                    | e Stração<br>Stração<br>TODOS<br>Cidadão<br>Cidadão<br>Cos NATO DE ANDRA.<br>Cos NATO SIS<br>ROSIMARTINS DOS SANTOS<br>Cidadão<br>Cidadão          | Estabelecimen<br>Período de soli<br>v Ori/1/2017<br>Tipo de laudo<br>GERAL<br>GERAL<br>QUIMIOTERAPIA<br>QUIMIOTERAPIA<br>QUIMIOTERAPIA                            | citação *         31           Image: Image: Imag                                                             | <ul> <li>Situeção</li> <li>FINALIZADO</li> <li>FINALIZADO</li> <li>REJETADO</li> <li>SOLICITADO</li> <li>SOLICITADO</li> </ul>                                         | OL solicitação     Id/11/2017 16:     14/11/2017 16:     07/11/2017 16:     07/11/2017 16:     07/11/2017 16:     07/11/2017 16:     07/11/2017 16:     07/11/2017 16:     07/11/2017 16:     07/11/2017 16:     07/11/2017 16:     07/11/2017 16:     07/11/2017 16:     07/11/2017 16:     07/11/2017 16:     07/11/2017 16:     07/11/2017 16:     07/11/2017 16:     07/11/2017 16:     07/11/2017 16:     07/11/2017 16:     07/11/2017 16:     07/11/2017 16:     07/11/2017 16:     07/11/2017 16:     07/11/2017 16:     07/11/2017 16:     07/11/2017 16:     07/11/2017 16:     07/11/2017 16:     07/11/2017 16:     07/11/2017 16:     07/11/2017 16:     07/11/2017 16:     07/11/2017 16:     07/11/2017 16:     07/11/2017 16:     07/11/2017 16:     07/11/2017 16:     07/11/2017 16:     07/11/2017 16:     07/11/2017 16:     07/11/2017 16:     07/11/2017 16:     07/11/2017 16:     07/11/2017 16:     07/11/2017 16:     07/11/2017 16:     07/11/2017 16:     07/11/2017 16:     07/11/2017 16:     07/11/2017 16:     07/11/2017 16:     07/11/2017 16:     07/11/2017 16:     07/11/2017 16:     07/11/2017 16:     07/11/2017 16:     07/11/2017 16:     07/11/2017 16:     07/11/2017 16:     07/11/2017 16:     07/11/2017 16:     07/11/2017 16:     07/11/2017 16:     07/11/2017 16:     07/11/2017 16:     07/11/2017 16:     07/11/2017 16:     07/11/2017 16:     07/11/2017 16:     07/11/2017 16:     07/11/2017 16:     07/11/2017 16:     07/11/2017 16:     07/11/2017                                                                                                    |
| Informe Pesquisa simples IES III3833 Imero da solicitação Topo Pesquisa avançada Idigo IS IIIIIIIIIIIIIIIIIIIIIIIIIIIIIIIIII                                                                                                    | Estabelecimento so<br>HOSPITAL ANGEL<br>HOSPITAL ANGEL<br>Istudo de APAC *<br>35                                                                                                    | Procedimen<br>Procedimen<br>CPF<br>CPF<br>ANGELINA<br>ANGELINA<br>ANGELINA<br>ANGELINA                                                                                                    | sejados e p                     | <b>CNS</b> 701804297242678 2101668155001 210156281910005 89800107452811 700009914775300                                                                | e Situação<br>Situação<br>TODOS<br>Cidadão<br>Cidadão<br>C | Estabelecimen<br>Período de soli<br>V 01/11/2017<br>Tipo de laudo<br>GERAL<br>GERAL<br>OUMIOTERAPIA<br>OUMIOTERAPIA<br>OUMIOTERAPIA                               | Citação *                                                                                                    | Situsção<br>FINALIZADO<br>REJEITADO<br>SOLICITADO<br>SOLICITADO                                                                                                    | Dt. solicitação     16/11/2017 16:     07/11/2017 16:     07/11/2017 16:     07/11/2017 16:     07/11/2017 16:     07/11/2017 16:     07/11/2017 16:     07/11/2017 16:     07/11/2017 16:     07/11/2017 16:     07/11/2017 16:     07/11/2017 16:     07/11/2017 16:     07/11/2017 16:     07/11/2017 16:     07/11/2017 16:     07/11/2017 16:     07/11/2017 16:     07/11/2017 16:     07/11/2017 16:     07/11/2017 16:     07/11/2017 16:     07/11/2017 16:     07/11/2017 16:     07/11/2017 16:     07/11/2017 16:     07/11/2017 16:     07/11/2017 16:     07/11/2017 16:     07/11/2017 16:     07/11/2017 16:     07/11/2017 16:     07/11/2017 16:     07/11/2017 16:     07/11/2017 16:     07/11/2017 16:     07/11/2017 16:     07/11/2017 16:     07/11/2017 16:     07/11/2017 16:     07/11/2017 16:     07/11/2017 16:     07/11/2017 16:     07/11/2017 16:     07/11/2017 16:     07/11/2017 16:     07/11/2017 16:     07/11/2017 16:     07/11/2017 16:     07/11/2017 16:     07/11/2017 16:     07/11/2017 16:     07/11/2017 16:     07/11/2017 16:     07/11/2017 16:     07/11/2017 16:     07/11/2017 16:     07/11/2017 16:     07/11/2017 16:     07/11/2017 16:     07/11/2017 16:     07/11/2017 16:     07/11/2017 16:     07/11/2017 16:     07/11/2017 16:     07/11/2017 16:     07/11/2017 16:     07/11/2017 16:     07/11/2017 16:     07/11/2017 16:     07/11/2017 16:     07/11/2017 16:     07/11/2017 16:     07/11/2017 16:     07/11/2017 16:     07/11/2017 16:     07/11/2017 16:     07/11/2017 16:     07/11/2017 16:     07/11/2017 16:     07/11/2017 16:     07/11/2017     07/11/2017 16:     07/11/2017 16:     07/11/2017 16:     07/11/2017 16:     07/11/2017 16:     07/11/2017 16:     07/11/2017 16:     07/11/2017 16:     07/11/2017 16:     07/11/2017 16:     07/11/2017 16:     07/11/2017 16:     07/11/2017 16:     07/11/2017 16:     07/11/2017 16:     07/11/2017     07/11/2017     07/11/2017     07/11/2017     07/11/2017     07/11/2017     07/11/2017     07/11/2017     07/11/2017     07/11/2017     07/11/2017     07/11/2017     07 |
| Informe Pecquisa simples IES O13633 Tipo d Pecquisa simples IES Pecquisa evençada digo IS IS IS IS IS IS IS IS IS IS IS IS IS                                                                                                    | Estabelecimento so<br>HOSPITAL ANGEL<br>HOSPITAL ANGEL<br>Estabelecimento so<br>HOSPITAL ANGEL<br>So<br>So<br>So<br>So<br>So<br>So<br>So<br>So<br>So<br>So<br>So<br>So<br>So         | Vicitante *<br>INA CARON<br>Procedimen<br>CPF<br>CPF<br>CPF<br>ANGELINA<br>ANGELINA<br>ANGELINA<br>ANGELINA<br>ANGELINA                                                                                                    | sejados e p                     | CNS<br>70160425724267<br>2101668155001<br>21015626191005<br>59600407602216<br>59600407602216<br>59600407602216<br>70000991477500<br>700070354163917    | e Situação<br>Situação<br>TODOS<br>Cidadão<br>Cidadão<br>C | Estabelecimeni<br>Periodo de soli<br>V 01/11/2017<br>Tipo de laudo<br>GERAL<br>GERAL<br>GERAL<br>GUIMIOTERAPIA<br>QUIMIOTERAPIA<br>QUIMIOTERAPIA                  | to executante<br>citação *                                                                                                    | 1/12/2017<br><b>Situação</b><br>FINALIZADO<br>FINALIZADO<br>REJEITADO<br>SOLICITADO<br>SOLICITADO<br>SOLICITADO                                                        | Dt. solicitação     16/11/2017 16:     07/11/2017 16:     07/11/2017 16:     07/11/2017 16:     07/11/2017 16:     07/11/2017 16:     07/11/2017 16:     07/11/2017 16:     07/11/2017 16:     07/11/2017 16:     07/11/2017 16:     07/11/2017 16:     07/11/2017 16:     07/11/2017 16:     07/11/2017 16:     07/11/2017 16:     07/11/2017 16:     07/11/2017 16:     07/11/2017 16:     07/11/2017 16:     07/11/2017 16:     07/11/2017 16:     07/11/2017 16:     07/11/2017 16:     07/11/2017 16:     07/11/2017 16:     07/11/2017 16:     07/11/2017 16:     07/11/2017 16:     07/11/2017 16:     07/11/2017 16:     07/11/2017 16:     07/11/2017 16:     07/11/2017 16:     07/11/2017 16:     07/11/2017 16:     07/11/2017 16:     07/11/2017 16:     07/11/2017 16:     07/11/2017 16:     07/11/2017 16:     07/11/2017 16:     07/11/2017 16:     07/11/2017 16:     07/11/2017 16:     07/11/2017 16:     07/11/2017 16:     07/11/2017 16:     07/11/2017 16:     07/11/2017 16:     07/11/2017 16:     07/11/2017 16:     07/11/2017 16:     07/11/2017 16:     07/11/2017 16:     07/11/2017 16:     07/11/2017 16:     07/11/2017 16:     07/11/2017 16:     07/11/2017 16:     07/11/2017 16:     07/11/2017 16:     07/11/2017 16:     07/11/2017 16:     07/11/2017 16:     07/11/2017 16:     07/11/2017 16:     07/11/2017 16:     07/11/2017 16:     07/11/2017 16:     07/11/2017 16:     07/11/2017 16:     07/11/2017 16:     07/11/2017 16:     07/11/2017 16:     07/11/2017 16:     07/11/2017 16:     07/11/2017 16:     07/11/2017 16:     07/11/2017 16:     07/11/2017 16:     07/11/2017 16:     07/11/2017 16:     07/11/2017 16:     07/11/2017 16:     07/11/2017 16:     07/11/2017 16:     07/11/2017 16:     07/11/2017 16:     07/11/2017 16:     07/11/2017 16:     07/11/2017 16:     07/11/2017 16:     07/11/2017 16:     07/11/2017 16:     07/11/2017 16:     07/11/2017 16:     07/11/2017 16:     07/11/2017 16:     07/11/2017 16:     07/11/2017 16:     07/11/2017 16:     07/11/2017 16:     07/11/2017 16:     07/11/2017 16:     07/11/2017 16:     07/11/2 |
| Informe  Pecquisa simples IES 054833 mero da solicitação Tipo d 054833 mero da solicitação Topo Pecquisa avançada: digo 15 15 10 10 10 10 10 10 10 10 10 10 10 10 10                                                                                                    | Estabelecimento so<br>HOSPITAL ANGEL<br>HOSPITAL ANGEL<br>Estabelecimento so<br>HOSPITAL ANGEL<br>SS<br>US CONTRAL<br>IGELINA HOSPITAL .<br>IGELINA HOSPITAL .<br>IGELINA HOSPITAL . | ANGELINA ANGELINA ANG ANGELINA ANGELINA ANGELINA ANGELINA ANGELINA ANGELINA ANGELINA ANGELINA ANGELINA ANGELINA ANGELINA ANGELINA ANGELINA A | sejados e p                     | <b>CNS T01804297242678 210160684155001 20165265191005 296001074528311 296001074528311 296001074528311</b>                                              | e Eiladão<br>Cidadão<br>Cida<br>Cida<br>Cida<br>Cida<br>Cida<br>Cida<br>Cida<br>Cida                                                                                                    | Estabelecimen<br>Período de soli<br>v Ori/1/2017<br>Tipo de laudo<br>GERAL<br>GERAL<br>GUIMIOTERAPIA<br>QUIMIOTERAPIA<br>QUIMIOTERAPIA<br>QUIMIOTERAPIA           | citação *<br>imi a 31 imi a 31 i | <ul> <li>Situeção</li> <li>FINALIZADO</li> <li>FINALIZADO</li> <li>REJETADO</li> <li>SOLICITADO</li> <li>SOLICITADO</li> <li>SOLICITADO</li> <li>SOLICITADO</li> </ul> | OL solicitação     Id/11/2017 16:     O7/11/2017 16:     O7/11/20 |
| Informe  esquisa simples ES 213633 mero da solicitação Tupo d esquisa sivançade tigo S S N* Solicitaç US solicita, AI 305577 HOSPITA, AI 305582 HOSPITA, AI 305582 HOSPITA, AI 30558     | Estabelecimiento so<br>HOSPITAL ANGEL<br>HOSPITAL ANGEL<br>So<br>So<br>So<br>So<br>So<br>So<br>So<br>So<br>So<br>So<br>So<br>So<br>So                                                | Ilicitante *<br>INA CARON<br>Procedimen<br>CPF<br>CPF<br>CPF<br>ANGELINA<br>ANGELINA<br>ANGELINA<br>ANGELINA                                                                                                    | sejados e p                     | CNS 170150425724267<br>210160425724267<br>210166425724267<br>21016668155000<br>210155261910005<br>896001074508216<br>70009914775300<br>706703563163917 | e Situação<br>TODOS<br>CIdadão<br>Cidadão<br>Cida<br>Cida<br>Cida<br>Cida<br>Cida<br>Cida<br>Cida<br>Cida                                                                                                    | Estabelecimeni<br>Periodo de soli<br>V 01/11/2017<br>Tipo de laudo<br>GERAL<br>GERAL<br>GERAL<br>QUIMIOTERAPIA<br>QUIMIOTERAPIA<br>QUIMIOTERAPIA<br>QUIMIOTERAPIA | Citação *<br>Citação *<br>C Número APAC<br>411720550667<br>4117205488242                                                                                                    | 2 Situação<br>FINALIZADO<br>FINALIZADO<br>REJEITADO<br>SOLICITADO<br>SOLICITADO<br>SOLICITADO                                                                          | Dt solicitação     Idri12017 16:     07/11/2017 16:     07/11/2017 16:     07/11/2017 16:     07/11/2017 16:     07/11/2017 16:     07/11/2017 16:     07/11/2017 16:     07/11/2017 16:     07/11/2017 16:     07/11/2017 16:     07/11/2017 16:     07/11/2017 16:     07/11/2017 16:     07/11/2017 16:     07/11/2017 16:     07/11/2017 16:     07/11/2017 16:     07/11/2017 16:     07/11/2017 16:     07/11/2017 16:     07/11/2017 16:     07/11/2017 16:     07/11/2017 16:     07/11/2017 16:     07/11/2017 16:     07/11/2017 16:     07/11/2017 16:     07/11/2017 16:     07/11/2017 16:     07/11/2017 16:     07/11/2017 16:     07/11/2017 16:     07/11/2017 16:     07/11/2017 16:     07/11/2017 16:     07/11/2017 16:     07/11/2017 16:     07/11/2017 16:     07/11/2017 16:     07/11/2017 16:     07/11/2017 16:     07/11/2017 16:     07/11/2017 16:     07/11/2017 16:     07/11/2017 16:     07/11/2017 16:     07/11/2017 16:     07/11/2017 16:     07/11/2017 16:     07/11/2017 16:     07/11/2017 16:     07/11/2017 16:     07/11/2017 16:     07/11/2017 16:     07/11/2017 16:     07/11/2017 16:     07/11/2017 16:     07/11/2017 16:     07/11/2017 16:     07/11/2017 16:     07/11/2017 16:     07/11/2017 16:     07/11/2017 16:     07/11/2017 16:     07/11/2017 16:     07/11/2017 16:     07/11/2017 16:     07/11/2017 16:     07/11/2017 16:     07/11/2017 16:     07/11/2017 16:     07/11/2017 16:     07/11/2017 16:     07/11/2017 16:     07/11/2017 16:     07/11/2017 16:     07/11/2017 16:     07/11/2017 16:     07/11/2017 16:     07/11/2017 16:     07/11/2017 16:     07/11/2017 16:     07/11/2017 16:     07/11/2017 16:     07/11/2017 16:     07/11/2017 16:     07/11/2017 16:     07/11/2017 16:     07/11/2017 16:     07/11/2017 16:     07/11/2017 16:     07/11/2017 16:     07/11/2017 16:     07/11/2017 16:     07/11/2017 16:     07/11/2017 16:     07/11/2017 16:     07/11/2017 16:     07/11/2017 16:     07/11/2017 16:     07/11/2017 16:     07/11/2017 16:     07/11/2017 16:     07/11/2017 16:     07/11/2017 16:     07/11/201 |

O sistema apresenta os laudos já incluídos no sistema, conforme os critérios de pesquisa.

Dependendo da situação da solicitação, botões de ação serão habilitados:

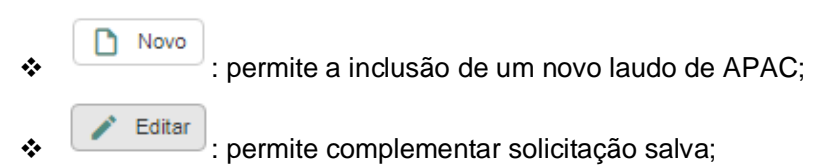

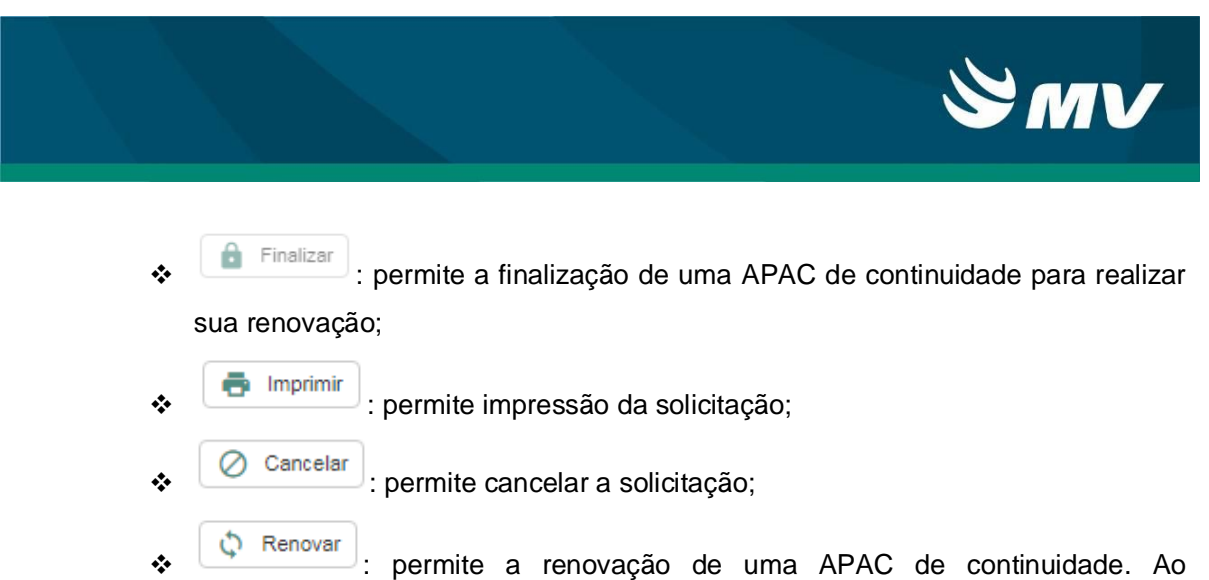

pressionar este botão o sistema abre a seguinte janela:

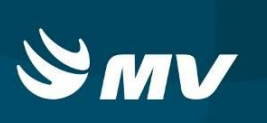

## 4. SOLICITACÃO DE LAUDO

Na parte inferior a esquerda, pressione o botão e o sistema abrirá a seguinte tela:

| s                             | Nome do cidad      | ão *             |                         |              |             | Data de nascimento  |         | Sexo                          | Telefi | one de contato |              |
|-------------------------------|--------------------|------------------|-------------------------|--------------|-------------|---------------------|---------|-------------------------------|--------|----------------|--------------|
|                               |                    |                  |                         |              |             |                     | <b></b> | TODOS                         | ×)     |                |              |
| me da mãe                     |                    |                  | Nome do resp            | onsável      |             | •                   |         | Telefone de contato           |        |                |              |
|                               |                    |                  |                         |              |             |                     | × .     |                               | ۹.     |                |              |
| Dados da solicitação          |                    |                  |                         |              |             |                     |         |                               |        |                |              |
| lúmero da solicitação CNES    |                    | Estabelecimento  | solicitante *           |              |             | CNRAC               |         | Procedimento secundário *     |        | Quantidade *   |              |
| 00136                         |                    | HOSPITAL ANG     | ELINA CARON             |              |             | ×                   |         | Digite no mínimo 3 caracteres | ×      |                | +            |
| Data da solicitação Tipo de I | udo de APAC *      | Per              | odo de validade *       |              |             | Situação            |         |                               |        |                |              |
| 27/12/2017 🗮 Selecio          | e um tipo de laudo | × ) [            | i a                     |              | =           |                     |         |                               |        |                | Ξ.           |
| Procedimento principal        |                    |                  |                         |              |             | Quantidade *        |         | Código C Procedimento         |        | : 0            | uantidade C  |
| Digite no mínimo 3 caracteres |                    |                  |                         |              | ×           |                     |         |                               |        |                |              |
| CNS                           | CPF                |                  | Profissional s          | olicitante • |             |                     |         |                               |        |                |              |
|                               |                    |                  | Digite no min           | imo 3 caract | eres        |                     | ×       |                               |        |                |              |
| CID principal                 |                    | CID secundário   |                         |              | CID associa | do                  |         |                               |        |                |              |
| Digite no mínimo 3 caracteres | ×                  | Digite no mínimo | 3 caracteres            | ×            | Digite no m | vínimo 3 caracteres | ×       |                               |        |                |              |
| Número APAC                   | CNES               |                  | Estabelecimento execu   | ante         |             |                     |         | College de collector la       |        |                |              |
|                               |                    |                  | Digite no mínimo 3 cara | cteres       |             |                     | ×       | ciliaras da solicitação       |        |                |              |
| Descrição do disgnóstico      |                    |                  |                         |              |             |                     |         | Mensagem                      | ÷      | Situação 🤤     | Obrigatório; |
|                               |                    |                  |                         |              |             |                     |         |                               |        |                |              |
|                               |                    |                  |                         |              |             |                     |         |                               |        |                |              |
| Observações                   |                    |                  |                         |              |             |                     |         |                               |        |                |              |
|                               |                    |                  |                         |              |             |                     |         |                               |        |                |              |
|                               |                    |                  |                         |              |             |                     |         |                               |        |                |              |
|                               |                    |                  |                         |              |             |                     |         |                               |        |                |              |

Informe os campos obrigatórios: "Nome do Cidadão" e "Sexo" e pressione esquisar.

| ódigo     | Cidadão<br>JOSE MARIA |                             | Data do nasc | imento Sexo MASC | ULINO     |
|-----------|-----------------------|-----------------------------|--------------|------------------|-----------|
| artão SUS | CPF                   | Nome da mãe                 |              | Q                | 8         |
| Código    | Nome                  | Nome da mãe                 | Nascimento   | Cartão SUS       | Sexo      |
| 16745     | JOSE MARIA            | SEVERINA MARIA DA SILVA     | 30/10/1942   |                  | MASCULINO |
| 659849    | JOSE MARIA            | MARIA JOSE DA SILVA         | 25/03/1945   | 706408646954986  | MASCULINO |
| 2636495   | JOSE MARIA            | ROZALINA DOMINGUES TEIXEIRA | 06/11/1943   | 700806988136689  | MASCULINO |
| 2346540   | JOSE MARIA            | MARIA APARECIDA             | 16/06/1958   | 706209040926060  | MASCULINO |
| 2210522   | JOSE MARIA            | BRAULINA RODRIGUES SILVA    | 21/04/1946   | 700001343954007  | MASCULINO |
| 2011384   | JOSE MARIA            | DOLORES MARIA DOS ANJOS     | 02/08/1936   | 708908752172114  | MASCULINO |
| 836546    | JOSE MARIA            | JOANA MARIA                 | 24/08/1980   |                  | MASCULINO |
| 1567984   | JOSE MARIA            | GERALDA MARIA DE JESUS      | 28/11/1941   | 704003864258461  | MASCULINO |
| 1499166   | JOSE MARIA            | MARIA MAGDALENA POLACO      | 15/03/1941   | 708008562838330  | MASCULINO |
| 1469183   | JOSE MARIA            | JUVENTINA MARIA FERRAZ      | 04/04/1930   | 708609091729982  | MASCULINO |
| 1102916   | JOSE MARIA            | MARIA GABRIELA DE JESUS     | 05/08/1938   | 700008363988507  | MASCULINO |
| 1087650   | JOSE MARIA            | IDALINA MARIA               | 09/08/1971   | 700402435371641  | MASCULINO |
| 72837     | JOSE MARIA            | ANA MOREIRA DE OLIVEIRA     | 12/09/1943   |                  | MASCULINO |
| 410559    | JOSE MARIA            | SENHORINHA VAZ DE ARAUJO    | 30/10/1942   | 200127330370004  | MASCULINO |

🗅 Novo 🧪 Editar 🏩 Responsável

O sistema apresenta a janela "Dados cidadão".

Se o paciente já tiver cadastro, clique duas vezes na linha do paciente desejado para selecioná-lo.

para

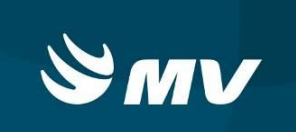

Caso seja necessário atualizar alguma informação basta selecionar o cidadão, clicando

uma vez em seguida clique no botão "Editar".

Se não houver cadastro do paciente, o usuário tem a possibilidade de efetuar um novo

Editar

cadastro do cidadão no sistema, para tanto, deve utilizar o botão "Novo".

| Dados cidadão        |                                         |                 |             |                    | >            |
|----------------------|-----------------------------------------|-----------------|-------------|--------------------|--------------|
| Cidadão *            |                                         |                 |             |                    | Nascimento * |
| Sexo • Nome da mãe   | •                                       |                 | Nome do pai |                    |              |
| Nome social          |                                         | ]               | Cartão SUS  | CPF                |              |
| Nº da identidade     | Email                                   |                 | Orgão emis  | ssor/origem        |              |
| UF                   | Tipo sanguíneo                          | Nacionalidade * | 、           | Naturalidade       | charae.      |
| Raça cor *           | Etnia                                   | biologic        | ^           |                    | ~            |
| ✓ Endereço           | · · · · · · · · · · · · · · · · · · ·   |                 |             |                    |              |
| CEP                  | Município Digite no mínimo 3 caracteres | ×               | UF ~        | Tipo de logradouro | × ]          |
| Logradouro           | Número                                  | Complemento     |             | Bairro             |              |
| Telefone residencial | Telefone celular                        |                 |             |                    |              |

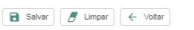

O sistema apresentará a tela de cadastro do cidadão, salientamos que não é possível realizar uma solicitação de APAC sem todos os dados preenchidos. Preencha todos os

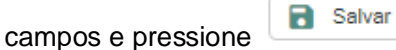

Caso falte alguma informação será apresentada uma mensagem na parte superior a direita, solicitando que o dado seja preenchido para prosseguir.

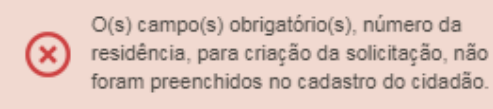

Após a seleção do paciente o próximo passo é escolher o "Tipo de laudo da APAC".

| N S.               |              | Nome do cida               | ião *      |               |                          |                  | Oata de na  | scimento |   |
|--------------------|--------------|----------------------------|------------|---------------|--------------------------|------------------|-------------|----------|---|
| 703.0038-1619-42   |              | JOSE MARIA                 | BARBOSA    | DE JESUS      |                          |                  | 30/04/194   |          | = |
| lome da mãe        |              |                            |            |               | Nome do responsável      |                  |             |          |   |
| MARIA DA LUZ FO    | ORTES        |                            |            |               | JOSE MARIA BARBOS        | A DE JESUS       |             |          |   |
| Dados da solicitaç | ão           |                            |            |               |                          |                  |             |          |   |
| Número da solici   | tação        | CNES *                     | Estabeleci | mento solici  | tante *                  |                  |             | CNRAC    |   |
|                    |              | 0013633                    | HOSPITA    | L ANGELINA    | GARON                    |                  | ×           |          |   |
| Data da solicitaçã | äo           | Tipo de laudo de APAC *    |            | Periodo o     | ie validade *            |                  | Situação    |          |   |
|                    | =            | Selecione um tipo de laudo | ^          |               | 🚞 a 🗌                    |                  |             |          |   |
| Procedimento pri   | incipal *    | QUIMIOTERAPIA              |            |               |                          | (                | Quantidade  |          |   |
| Digite no mínimo   | o 3 caracter | RADIOTERAPIA               |            |               |                          | × ) (            |             |          |   |
| CNS                |              | NEFROLOGIA                 |            |               | Profissional solicitante |                  |             |          |   |
|                    |              | PÓS CIRURGIA BARIÁTRI      | CA         |               | Digite no mínimo 3 can   | acteres          |             |          | × |
| CID principal      |              | GERAL                      |            | ário          |                          | CID associado    |             |          |   |
| Digite no mínimo   | o 3 caracter | CONFECÇÃO DE EÍSTUL        |            | iínimo 3 cara | icteres >                | C Digite no míni | mo 3 caract | leres    | × |
| Número APAC        |              | ARTERIOVENOSA              |            | Estat         | elecimento executante    |                  |             |          |   |
|                    |              | TRATAMENTO DIALÍTICO       |            | Digi          | e no mínimo 3 caracteres |                  |             |          | × |

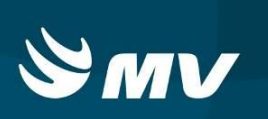

Salvar

para

#### 4.1. Laudo tipo geral

Informar os seguintes campos: período de validade, procedimento principal, profissional solicitante, CID principal, estabelecimento executante e diagnóstico. Se necessários podem ser preenchidos os campos de observações e procedimentos secundários.

| 15                          | Nome do cida            | adão *                 |                           |               | Data de nasci      | mento | Sexo       |                        | Tele  | fone de contato |                                       |
|-----------------------------|-------------------------|------------------------|---------------------------|---------------|--------------------|-------|------------|------------------------|-------|-----------------|---------------------------------------|
| 33.0038-1619-4272           | JOSE MARI               | A BARBOSA DE JESUS     |                           |               | 30/04/1943         | 1     | MASCUL     | INO                    | ~ (42 | 99705961        |                                       |
| me da mãe                   |                         |                        | Nome do responsáve        | el.           |                    |       | Telefone o | le contato             |       |                 |                                       |
| IARIA DA LUZ FORTES         |                         |                        | JOSE MARIA BARB           | OSA DE JESUS  |                    |       | (42)9970   | 5961                   | Q     |                 |                                       |
| Jados da solicitação        |                         |                        |                           |               |                    |       |            |                        |       |                 |                                       |
| Número da solicitação       | CNES *                  | Estabelecimento solici | itante *                  |               |                    | CNRAC | Procedir   | nento secundário 🌁     |       | Quantidade      |                                       |
|                             | 0013633                 | HOSPITAL ANGELINA      | CARON                     |               | ×                  |       | Digite r   | io mínimo 3 caracteres | ×     | [               | +                                     |
| Data da solicitação         | Tipo de laudo de APAC * | Período o              | de validade 🔹             |               | Situação           |       |            |                        |       |                 |                                       |
| 27/12/2017                  | GERAL                   | × )                    | 🚞 a 🗌                     | <b></b>       |                    |       |            |                        |       |                 |                                       |
| Procedimento principal *    |                         |                        |                           |               | Quantidade *       |       | Código     | Procedimento           |       | 4<br>1          | Quantidade                            |
| 0405050097 - FACECTOM       | IA C/ IMPLANTE DE LENTE | INTRA-OCULAR           |                           | ×             | 1                  |       |            |                        |       |                 |                                       |
| CNS                         | CPF                     |                        | Profissional solicitar    | nte *         |                    |       |            |                        |       |                 |                                       |
|                             |                         |                        | Digite no mínimo 3 c      | aracteres     |                    | ×     |            |                        |       |                 |                                       |
| CID principal               |                         | CID secundário         |                           | CID associa   | do                 |       |            |                        |       |                 |                                       |
| Digite no mínimo 3 caracter | res X                   | Digite no mínimo 3 can | acteres                   | X Digite no m | iínimo 3 caractere | s X   |            |                        |       |                 |                                       |
| Número APAC                 | CNES                    | Estal                  | pelecimento executante    |               |                    |       | Críticas o | ta solicitação         |       |                 |                                       |
|                             |                         | Digi                   | te no mínimo 3 caracteres |               |                    | ×     | Manaa      | nem ,                  |       | Situação        | * Obrigatório                         |
| Descrição do diagnóstico    |                         |                        |                           |               |                    |       | mented     | Bern                   |       | unayas          | · · · · · · · · · · · · · · · · · · · |
|                             |                         |                        |                           |               |                    |       |            |                        |       |                 |                                       |
|                             |                         |                        |                           |               |                    |       | J.         |                        |       |                 |                                       |
| Observações                 |                         |                        |                           |               |                    |       |            |                        |       |                 |                                       |
|                             |                         |                        |                           |               |                    |       |            |                        |       |                 |                                       |
|                             |                         |                        |                           |               |                    |       |            |                        |       |                 |                                       |
|                             |                         |                        |                           |               |                    |       | ~          |                        |       |                 |                                       |
| Salvar E Limpar             | ← voitar                |                        |                           |               |                    |       |            |                        |       |                 |                                       |

Após o preenchimento de todos os campos necessários, pressione enviar o laudo para autorização.

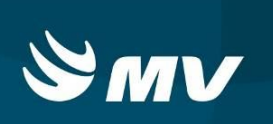

#### 4.2. Laudo tipo Tratamento Dialítico

Além dos campos preenchidos nos dados da solicitação, o sistema habilita uma segunda aba para preenchimento dos campos específicos referente ao tratamento dialítico:

|                                                                                                    | Nome do cidadão *                           |                                             | Data de nasciment  | to                     | Sexo            |                              | Telefone de contato |  |
|----------------------------------------------------------------------------------------------------|---------------------------------------------|---------------------------------------------|--------------------|------------------------|-----------------|------------------------------|---------------------|--|
| 03.0038-1619-4272                                                                                                    | JOSE MARIA BARBOSA D                        | DE JESUS                                    | 30/04/1943         | 1                      | MASCUL          | NO V                         | (42)99705961        |  |
| ne da mãe                                                                                                    |                                             | Nome do responsável                         |                    |                        | Telefone d      | e contato                    |                     |  |
| ARIA DA LUZ FORTES                                                                                                    |                                             | JOSE MARIA BARBOSA DE JESU                  | US                 | Ý                      | (42)99705       | 5961                         | ० 👼 🚭               |  |
| ados da solicitação Dados con                                                                                                    | plementares tratamento dialítico            |                                             |                    |                        |                 |                              |                     |  |
| <ul> <li>Característica do tratamento</li> </ul>                                                                                           |                                             |                                             |                    | 🗸 Acesso vascu         | ar              |                              |                     |  |
| 🔿 Caso novo 🔿 Continuidade                                                                                                    | de tratamento 🔘 Paciente em trá             | ânsito 🔿 Transferência de estabelecimento   |                    | ○ FAV ○ Cat            | eter curta pern | nanência 🔿 Cateter longa per | manência            |  |
| Data de início 1º diálise na vida                                                                                                    | Data de início nesta clínica                |                                             |                    |                        |                 |                              |                     |  |
| ( iii)                                                                                                    |                                             | <b>H</b>                                    |                    |                        |                 |                              |                     |  |
| Preencher somente se for CAS                                                                                                    |                                             |                                             |                    | V Resultado dos        | exames realiza  | ados no mês                  |                     |  |
| Acompanhado há mais de um (                                                                                                    | 01) ano com nefrologista?                   | Situação do paciente na ocasião em que ini  | ciou o tratamento  | Hb                     | TRU             | aa HIV                       |                     |  |
| ⊖ Sim ⊖ Não ⊖ Ignorado                                                                                                    |                                             | 🔿 Ambulatorial 🔿 Hospitalar 🔿 Ignorado      | 1                  |                        | <u></u>         | O Positivo O Negativo        |                     |  |
| <ul> <li>Situação de transplante</li> </ul>                                                                                                |                                             |                                             |                    | Fósforo                | Albumina        | aa HCV                       |                     |  |
| ○ Apto ○ Inapto ○ Recusa                                                                                                    | N/A (caso novo, com menos d                 | le 90 dias de tratamento)                   |                    |                        |                 | O Positivo O Negativo        |                     |  |
| V Se anto                                                                                                    |                                             |                                             |                    | Kt/v semanal           | РТН             | HBs Ag                       |                     |  |
|                                                                                                    | <ul> <li>Em processo de avaliaçã</li> </ul> | io pré-transplante no centro transplantador |                    |                        |                 | O Positivo O Negativo        |                     |  |
| <ul> <li>Inscrito na CNCDO</li> </ul>                                                                                                    | O Aguardando agendamen                      | to de consulta no centro transplantador     |                    |                        |                 |                              |                     |  |
| <ul> <li>Inscrito na CNCDO</li> <li>Sem encaminhamento</li> </ul>                                                                          |                                             |                                             |                    |                        |                 |                              |                     |  |
| <ul> <li>Inscrito na CNCDO</li> <li>Sem encaminhamento</li> <li>Intercorrência clínica</li> </ul>                                          |                                             |                                             |                    |                        |                 |                              |                     |  |
| <ul> <li>Inscrito na CNCDO</li> <li>Sem encaminhamento</li> <li>Intercorrência clínica</li> <li>Paciente internado, com data de</li> </ul> | início no mês vigente, para trata           | mento de intercorrência clínica?            | Se em Diálise Peri | itoneal, houve periton | ite diagnostica | ada no mês vigente?          |                     |  |

Após o preenchimento de todos os campos necessários, pressione **Salvar** para enviar o laudo para autorização.

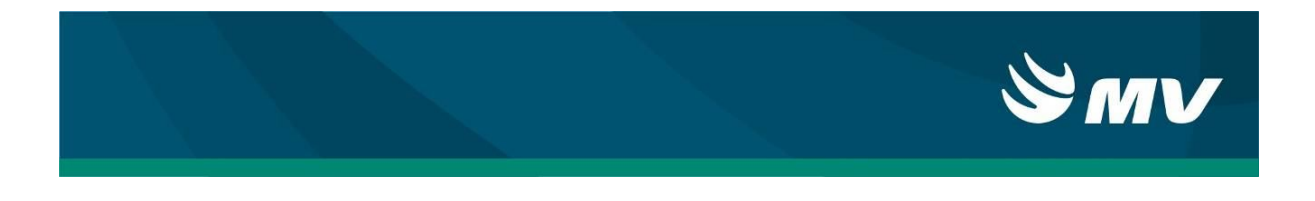

#### 4.3. Laudo tipo prótese mamária

Além dos campos preenchidos nos dados da solicitação, o sistema habilita uma segunda aba para preenchimento dos campos específicos:

|                              |                                  |                               | Data de nascimento |   | Sexo                | Telefone de contato                                                                                                    |
|------------------------------|----------------------------------|-------------------------------|--------------------|---|---------------------|----------------------------------------------------------------------------------------------------|
|                              |                                  |                               |                    | = | TODOS               | <ul> <li>Image: Colored and the second second s</li></ul> |
| ome da mãe                   |                                  | Nome do responsável           |                    |   | Telefone de contato |                                                                                                    |
|                              |                                  |                               |                    | * |                     | ् 🛒 🖓                                                                                                    |
| Dados da solicitação Dados   | s complementares protese mamária |                               |                    |   |                     |                                                                                                    |
|                              |                                  |                               |                    |   |                     |                                                                                                    |
| DIR O POEI                   |                                  |                               |                    |   |                     |                                                                                                    |
| ) PIP () ROFIL               |                                  |                               |                    |   |                     |                                                                                                    |
| no de implantação da prótese | e                                |                               |                    |   |                     |                                                                                                    |
|                              |                                  |                               |                    |   |                     |                                                                                                    |
|                              |                                  |                               |                    |   |                     |                                                                                                    |
| NES                          | Estabelecimento de saúde no      | qual foi realizado o implante |                    |   |                     |                                                                                                    |
|                              | Digite no mínimo 3 caracteres    |                               | ×                  |   |                     |                                                                                                    |
|                              | 177 - 19                         |                               |                    |   |                     |                                                                                                    |
|                              |                                  |                               |                    |   |                     |                                                                                                    |
|                              |                                  |                               |                    |   |                     |                                                                                                    |
|                              |                                  |                               |                    |   |                     |                                                                                                    |
|                              |                                  |                               |                    |   |                     |                                                                                                    |
|                              |                                  |                               |                    |   |                     |                                                                                                    |
|                              |                                  |                               |                    |   |                     |                                                                                                    |
|                              |                                  |                               |                    |   |                     |                                                                                                    |
|                              |                                  |                               |                    |   |                     |                                                                                                    |
|                              |                                  |                               |                    |   |                     |                                                                                                    |
|                              |                                  |                               |                    |   |                     |                                                                                                    |
|                              |                                  |                               |                    |   |                     |                                                                                                    |
|                              |                                  |                               |                    |   |                     |                                                                                                    |
|                              |                                  |                               |                    |   |                     |                                                                                                    |
|                              |                                  |                               |                    |   |                     |                                                                                                    |
|                              |                                  |                               |                    |   |                     |                                                                                                    |

Após o preenchimento de todos os campos necessários, pressione enviar o laudo para autorização.

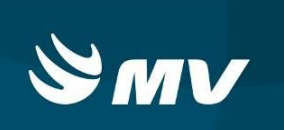

4.4. Laudo tipo Acompanhamento Multiprofissional em D.R.C.

Além dos campos preenchidos nos dados da solicitação, o sistema habilita uma segunda aba para preenchimento dos campos específicos conforme imagem abaixo:

| 5                                                            | Nome do cidadão *              |                                            | Data de nascimento | Sexo                | Telefone de contato    |
|--------------------------------------------------------------|--------------------------------|--------------------------------------------|--------------------|---------------------|------------------------|
|                                                              |                                |                                            | 6                  | TODOS               | · [                    |
| ne da mãe                                                    |                                | Nome do responsável                        |                    | Telefone de contato |                        |
|                                                              |                                |                                            |                    |                     | Q 🛒 🖓                  |
| ados da solicitação Acompanhan                               | nento multiprofissional em DRC |                                            |                    |                     |                        |
| Caso novo      Continuidade de  Data de início do tratamento | Encaminhado para EAV?          | Finansterencia de estabelecimento de saude | Altura (cm)        | Peso (kg)           |                        |
|                                                              | Sim  Não                       | ⊖ Sim 		Não                                |                    |                     |                        |
| <ul> <li>Situação vacinal</li> </ul>                         |                                | ✓ Resultado dos exames realizados no n     | nês                |                     | ✓ Uso de medicamentos  |
| 🔿 Regular 🔿 Não regular                                      |                                | Hb aa HIV                                  |                    |                     | IECA                   |
| Anti HBS                                                     |                                | O Positivo O Negat                         | ivo                |                     | 🔘 Sim 🖲 Não 🔾 Ignorado |
| ○ Não reativo ○ Reativo                                      |                                | Fósforo aa HCV                             |                    |                     | BRA                    |
| Influenza                                                    |                                | O Positivo O Negat                         | ivo                |                     | 🔿 Sim 🖲 Não 🔿 Ignorado |
| ○ Sim 	 Não ○ Ignorado                                       |                                |                                            |                    |                     |                        |
| Duplo adulto dT                                              |                                | PTH HBs Ag                                 | 1                  |                     |                        |
| Sim  Não  Ignorado                                           |                                | O Positivo O Negat                         | 100                |                     |                        |
|                                                              |                                | Albumina                                   |                    |                     |                        |
| Pneumococica                                                 |                                |                                            |                    |                     |                        |
| C sini C nao C ignorado                                      |                                |                                            |                    |                     |                        |
|                                                              |                                |                                            |                    |                     |                        |
|                                                              |                                |                                            |                    |                     |                        |
|                                                              |                                |                                            |                    |                     |                        |
| Saluar I linnar                                              | Voltor                         |                                            |                    |                     |                        |
|                                                              | voitai                         |                                            |                    |                     |                        |
|                                                              |                                |                                            |                    |                     |                        |
|                                                              |                                |                                            |                    |                     |                        |
|                                                              |                                |                                            |                    |                     |                        |

Após o preenchimento de todos os campos necessários, pressione **s**alvar para enviar o laudo para autorização.

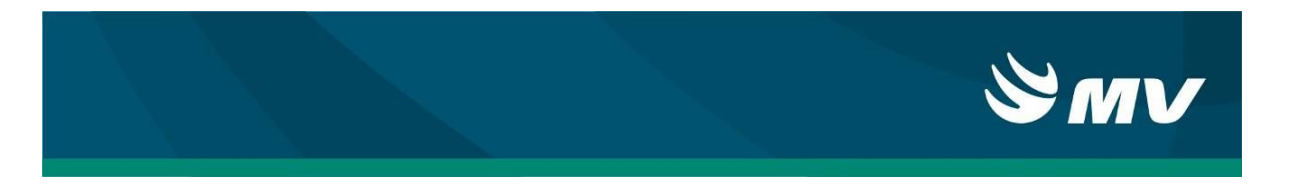

### 4.5. Laudo tipo Pré Cirurgia Bariátrica

Além dos campos preenchidos nos dados da solicitação, o sistema habilita uma segunda aba para preenchimento dos campos específicos:

| CNS Nome                                                                                                    | do cidadão *                                                                                                    | Data de nascimento                                                        | -                                                                           | Sexo                                                                                                    | Telefone de c                            | and the first |
|----------------------------------------------------------------------------------------------------|----------------------------------------------------------------------------------------------------|---------------------------------------------------------------------------|-----------------------------------------------------------------------------|----------------------------------------------------------------------------------------------------|------------------------------------------|---------------|
| Nome da mãe                                                                                                    | Nome do responsável                                                                                                    | 1.1.1                                                                     | ADDRESS OF                                                                  | TODOS                                                                                                    |                                          | ontato        |
|                                                                                                    |                                                                                                    |                                                                           |                                                                             | Telefone de contato                                                                                               |                                          |               |
|                                                                                                    |                                                                                                    |                                                                           | ~                                                                           |                                                                                                    | ۹ 🛒                                      | 9             |
| Dados da solicitação Dados complementares r                                                                                                    | pré-cirurgia bariátrica                                                                                                    |                                                                           |                                                                             |                                                                                                    |                                          |               |
| ✓ Dados do paciente                                                                                                    |                                                                                                    | ✓ Fase inicial - Essa avaliaç                                             | ão foi feita p                                                              | or                                                                                                    |                                          |               |
| Data da 1ª avaliação IMC                                                                                                    | 1º avaliação (Kg/m²) Peso (kg)                                                                                                    | 2237-10 - Nutricionista                                                   |                                                                             |                                                                                                    |                                          |               |
| Data avaliacão atual                                                                                                    | atual (Kalmi)                                                                                                    | 2515-10 - Psicólogo                                                       |                                                                             |                                                                                                    |                                          |               |
|                                                                                                    | Comorbidades                                                                                                    | 2251-25 - Médico Clínic                                                   | 0                                                                           |                                                                                                    |                                          |               |
| Exames complementares                                                                                                    |                                                                                                    | 2254 22 Médiae seisu                                                      |                                                                             |                                                                                                    |                                          |               |
| Sim ○ Não <u>Ă</u> * Exames                                                                                                    | complementares                                                                                                    | 2251-33 - Medico psidu                                                    | Jidua                                                                       |                                                                                                    |                                          |               |
| ✓ Fase secundária                                                                                                    |                                                                                                    | 2251-55 - Endocrinolog                                                    | gista                                                                       |                                                                                                    |                                          |               |
| Sim  Não                                                                                                    |                                                                                                    | 2252-20 - Médico cirurg                                                   | gião do apa                                                                 | relho digestivo                                                                                                   |                                          |               |
| Realizado exames laboratoriais                                                                                                    |                                                                                                    | 2252-25 - Médico cirurg                                                   | gião geral                                                                  |                                                                                                    |                                          |               |
| Sim      Nao     Anto para procedimento cirúrgico                                                                                                    |                                                                                                    | Sim  Não                                                                  | grupo com e                                                                 | equipe multiprofissional?                                                                                         |                                          |               |
| Sim  Não C Em preparo                                                                                                    |                                                                                                    |                                                                           |                                                                             |                                                                                                    |                                          |               |
|                                                                                                    |                                                                                                    |                                                                           |                                                                             |                                                                                                    |                                          |               |
|                                                                                                    |                                                                                                    |                                                                           |                                                                             |                                                                                                    |                                          |               |
| B selver Lumper + Voter                                                                                                    | o botão "Comorbidades"                                                                                                    | Comorbidades                                                              | o s                                                                         | iistema apres                                                                                                    | senta a                                  |               |
| Salver Lumper  Votar  Pressionando seguinte jane  Informar con  Comorbidade  Sim O Não                                                                                                    | o o botão "Comorbidades"                                                                                                    | Comorbidades<br>Uso (<br>Si<br>Prati                                      | OS<br>de med<br>im                                                          | iistema apres<br>icamentos:<br>Não                                                                                | senta a                                  | 3             |
| Salver) Umper)  Voter Voter | o o botão "Comorbidades"<br>la:<br>norbidades do paciente:<br>110 - Hipertensão arterial sistemica<br>024.3 - Diabetes mellitus                                                                              | Comorbidades<br>Uso<br>Si<br>Pratic                                       | de med<br>im  1<br>ca de a                                                  | iistema apres<br>icamentos:<br>Não<br>tividade física:<br>Não                                                     | senta a                                  |               |
| Salver) Umper)  Voter Voter | o o botão "Comorbidades"<br>la:<br>norbidades do paciente:<br>110 - Hipertensão arterial sistemica<br>024.3 - Diabetes mellitus<br>E78.0 - Dislipidemia                                                      | Comorbidades<br>Uso (<br>Si<br>Pratic<br>Si                               | de med<br>im () 1<br>ca de a<br>im () 1                                     | iistema apres<br>icamentos:<br>Não<br>tividade física:<br>Não                                                     | senta a                                  |               |
| Salver) Limper)  Voter Voter Vote | o o botão "Comorbidades"<br>la:<br>norbidades do paciente:<br>110 - Hipertensão arterial sistemica<br>024.3 - Diabetes mellitus<br>E78.0 - Dislipidemia                                                      | Comorbidades                                                              | de med<br>im () 1<br>ca de a<br>im () 1<br>íduo co<br>6 de so               | iistema apres<br>icamentos:<br>Não<br>tividade física:<br>Não<br>om IMC > 50kg/m² p<br>ubreneso no pré-on         | senta a<br>verda ponderal c<br>eratório: | le 10         |
| Salver Lumper + Volter Pressionando<br>seguinte jane Informar con Comorbidade Sim O Não                                                                                                    | o o botão "Comorbidades"<br>la:<br>horbidades do paciente:<br>110 - Hipertensão arterial sistemica<br>024.3 - Diabetes mellitus<br>E78.0 - Dislipidemia<br>M19.9 - Artrose                                   | Comorbidades                                                              | de med<br>im (e) 1<br>ca de a<br>im (e) 1<br>íduo co<br>% de so<br>im (e) 1 | iistema apres<br>icamentos:<br>Não<br>tividade física:<br>Não<br>om IMC > 50kg/m² p<br>ibrepeso no pré-op<br>Não  | Senta a<br>verda ponderal d<br>eratório: | le 10         |
| Salver Lumper + Voter Pressionando<br>seguinte jane Informar con Comorbidade In Sim O Não                                                                                                    | o o botão "Comorbidades"<br>la:<br>horbidades do paciente:<br>110 - Hipertensão arterial sistemica<br>024.3 - Diabetes mellitus<br>E78.0 - Dislipidemia<br>M19.9 - Artrose<br>G47.3 - Apnéia                 | Comorbidades                                                              | OS<br>de med<br>im I<br>ca de a<br>im I<br>íduo co<br>% de so<br>im I       | iistema apres<br>iicamentos:<br>Não<br>tividade física:<br>Não<br>om IMC > 50kg/m² p<br>obrepeso no pré-op<br>Não | Senta a<br>erda ponderal d<br>eratório:  | ie 10         |
| Salver Lumper + Volter Pressionando<br>seguinte jane Informar con Comorbidade In Sim O Não                                                                                                    | o o botão "Comorbidades"<br>la:<br>horbidades do paciente:<br>110 - Hipertensão arterial sistemica<br>024.3 - Diabetes mellitus<br>E78.0 - Dislipidemia<br>M19.9 - Artrose<br>G47.3 - Apnéia                 | Comorbidades                                                              | OS<br>de med<br>im ● 1<br>ca de a<br>im ● 1<br>íduo cc<br>% de so<br>im ● 1 | iistema apres<br>iicamentos:<br>Não<br>tividade física:<br>Não<br>om IMC > 50kg/m² p<br>obrepeso no pré-op<br>Não | senta a<br>verda ponderal d<br>eratório: | ;<br>le 10    |
| Salver Lumper + Volter Pressionando<br>seguinte jane Informar con Comorbidade In Sim O Não                                                                                                    | o o botão "Comorbidades"<br>la:<br>horbidades do paciente:<br>110 - Hipertensão arterial sistemica<br>024.3 - Diabetes mellitus<br>E78.0 - Dislipidemia<br>M19.9 - Artrose<br>G47.3 - Apnéia<br>Outro CID-10 | Comorbidades<br>Uso (<br>) Si<br>Pratic<br>) Si<br>Indiv<br>a 20%<br>) Si | OS<br>de med<br>im ● I<br>ca de a<br>im ● I<br>íduo co<br>% de so<br>im ● I | iistema apres<br>iicamentos:<br>Não<br>tividade física:<br>Não<br>om IMC > 50kg/m² p<br>ibrepeso no pré-op<br>Não | senta a<br>verda ponderal d<br>eratório: | :<br>le 10    |

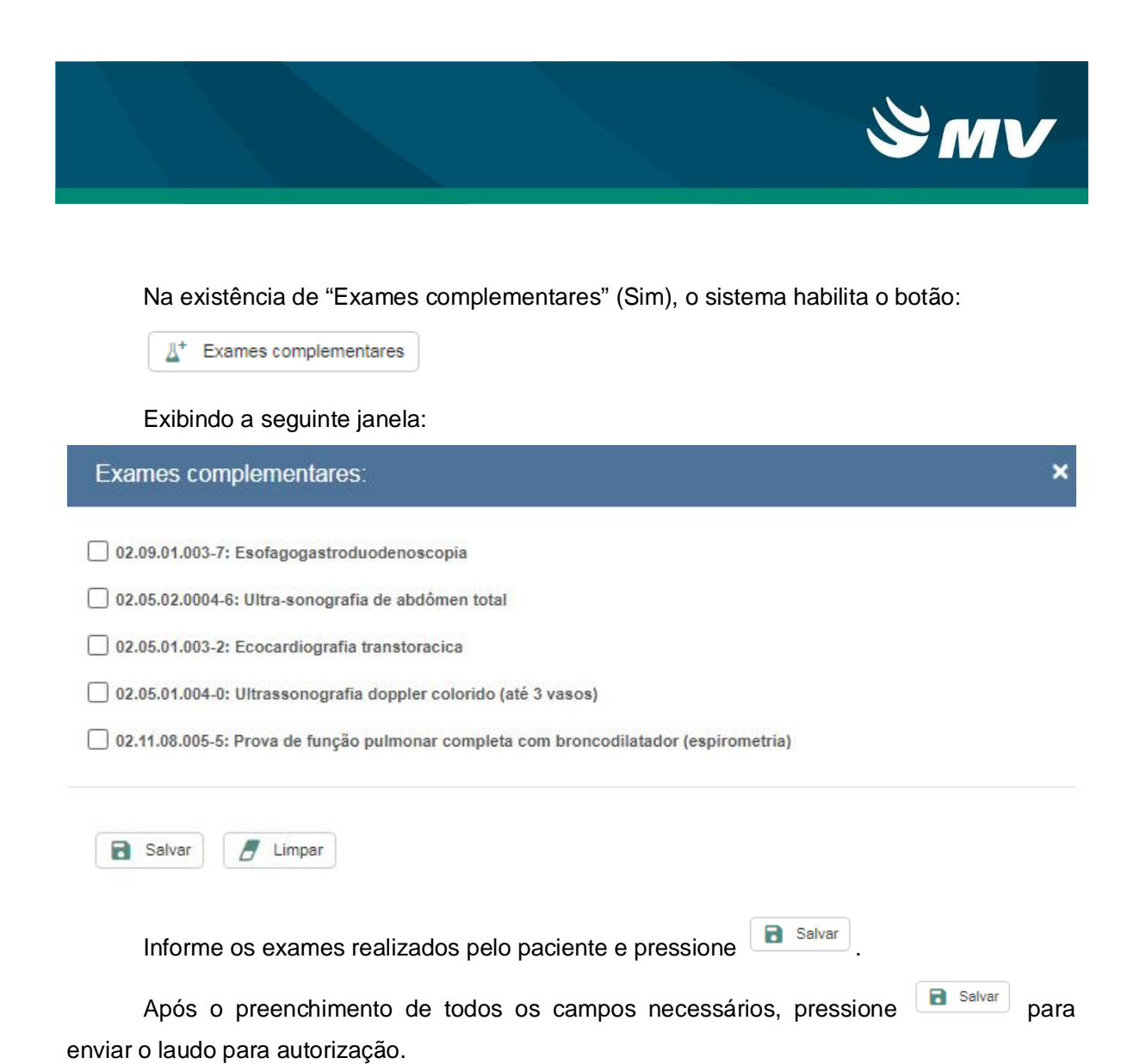

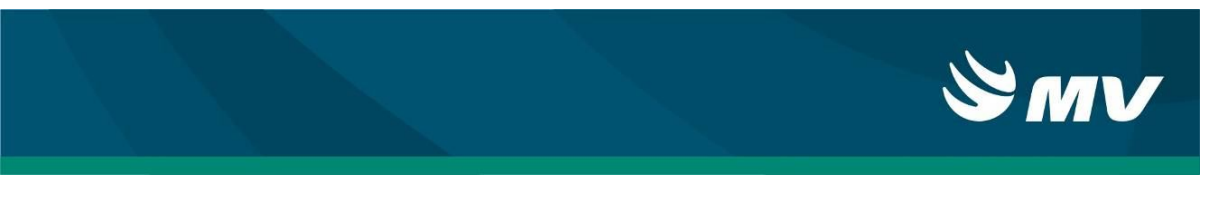

#### 4.6. Laudo tipo Pós-Cirurgia Bariátrica

Dados do cidadão

Além dos campos preenchidos nos dados da solicitação, o sistema habilita uma segunda aba para preenchimento dos campos específicos:

| CNS                                                                   | Nome do cidadão *                        |                                       | Data de nascimento             |        | Sexo                |          | Telefone de contato |
|-----------------------------------------------------------------------|------------------------------------------|---------------------------------------|--------------------------------|--------|---------------------|----------|---------------------|
| [                                                                     |                                          |                                       |                                | =      | TODOS               | ~        |                     |
| Nome da mãe                                                           |                                          | Nome do responsável                   |                                |        | Telefone de contato |          |                     |
|                                                                       |                                          | ] [                                   |                                | ~      |                     |          | ९ 🛃 🕾               |
| Dados da solicitação Dados complem                                    | entares pós-cirurgia bariátrica          |                                       |                                |        |                     |          |                     |
| ✓ Dados do paciente                                                   |                                          | V Procedimento cirúrgico bariátrico   |                                |        |                     |          |                     |
| IMC atual (Kg/m <sup>2</sup> ) Excesso d                              | e peso perdido (%)                       | 0 04.07.01.012-2 - Gastrectomia cor   | n ou sem desvio duodenal       |        | Data da cirurgia    |          |                     |
|                                                                       |                                          | O 04.07.01.036-0 - Gastrectomia ver   | tical em manga (Sleeve)        |        |                     | <b>m</b> |                     |
| Quilogramas perdidos (Kg)                                             |                                          | O 04.07.01.017-3 - Gastroplastia cor  | n derivação intestinal         |        | Número da AlH       |          |                     |
| ¥                                                                     | Comorbidades                             | O 04.07.01.018-1 - Gastroplastia ver  | ical com banda                 |        |                     |          |                     |
| <ul> <li>Cirurgia(s) plástica(s) reparadora(s) plástica(s)</li> </ul> | iós bariátrica                           |                                       | ✓ Periodicidade do acompanhame | ento   |                     |          |                     |
| 04.13.04.005-4 - Dermolipectomia                                      | abdominal pós-bariatrica                 | Tempo pós cirurgia bariátrica (Meses) | Mês (até o 18º mês) Ano (a     | partir | do 2º ano)          |          |                     |
|                                                                       |                                          |                                       |                                |        |                     |          |                     |
| U4.13.04.008-9 - Mamoplastia pos                                      | banatrica                                |                                       |                                |        |                     |          |                     |
| 04.13.04.006-2 - Dermolipectomia                                      | braquial pós-bariatrica                  |                                       |                                |        |                     |          |                     |
| 04.13.04.007-0 - Dermolipectomia                                      | crural pós-bariatrica                    |                                       |                                |        |                     |          |                     |
| 04.13.04.026-7 - Dermolipectomia                                      | abdominal circunferencial pós-bariatrica |                                       |                                |        |                     |          |                     |
|                                                                       |                                          |                                       |                                |        |                     |          |                     |
|                                                                       |                                          |                                       |                                |        |                     |          |                     |
|                                                                       |                                          |                                       |                                |        |                     |          |                     |
|                                                                       |                                          |                                       |                                |        |                     |          |                     |
| Salvar 🖉 Limpar 🧲 Vol                                                 | tar                                      |                                       |                                |        |                     |          |                     |
|                                                                       |                                          |                                       |                                |        |                     |          |                     |
|                                                                       |                                          |                                       |                                |        |                     |          |                     |
|                                                                       |                                          |                                       |                                |        |                     |          |                     |

🝸 Comorbidades

o sistema apresenta a

Pressionando o botão "Comorbidades"

#### morbidades

#### seguinte janela:

| Comorbidade<br>Sim () Não | 🗌 I10 - Hipertensão arterial sistemica | Uso de medicamentos:<br>O Sim  Não                |
|---------------------------|----------------------------------------|---------------------------------------------------|
|                           | O24.3 - Diabetes mellitus              | Uso de polivitaminico:                            |
|                           |                                        | Sim  Não                                          |
|                           | E 278.0 - Distipidemia                 | Pratica de atividade física:                      |
|                           | M19.9 - Artrose                        | 🔿 Sim 🖲 Näo                                       |
|                           | G473 Appáis                            | Houve reganho de peso:                            |
|                           | Outra CID 40                           | 🔘 Sim 🖲 Não                                       |
|                           |                                        | Houve adesão a alimentação saudável e balanceada: |
|                           | Digite no minimo 3 caracteres          | Sim  Näo                                          |

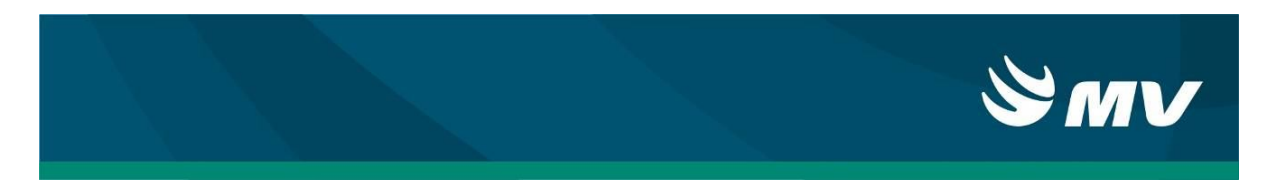

Quando selecionado algum dos campos abaixo, automaticamente o sistema habilita campo correspondente para preenchimento do tempo em meses da cirurgia bariátrica.

| <ul> <li>Cirurgia(s) plástica(s) reparadora(s) pós bariátrica</li> </ul>    |                                       |
|-----------------------------------------------------------------------------|---------------------------------------|
| V 04.13.04.005-4 - Dermolipectomia abdominal pós-bariatrica                 | Tempo pós cirurgia bariátrica (Meses) |
| 🗹 04.13.04.008-9 - Mamoplastia pós bariatrica                               |                                       |
| ✓ 04.13.04.006-2 - Dermolipectomia braquial pós-bariatrica                  |                                       |
| ✓ 04.13.04.007-0 - Dermolipectomia crural pós-bariatrica                    |                                       |
| ✓ 04.13.04.026-7 - Dermolipectomia abdominal circunferencial pós-bariatrica |                                       |

Após o preenchimento de todos os campos necessários, pressione Salvar para enviar o laudo para autorização

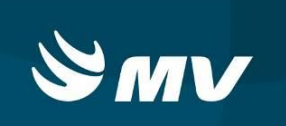

#### 4.7. Laudo tipo Quimioterapia

Além dos campos preenchidos nos dados da solicitação, o sistema habilita uma segunda aba para preenchimento dos campos específicos:

| NS                                                      |                                         | Nome do cidadão *                       |                   |                   |             | Data de nascimento |    | Sexo                      |   | Telefone de contato           |   |
|---------------------------------------------------------|-----------------------------------------|-----------------------------------------|-------------------|-------------------|-------------|--------------------|----|---------------------------|---|-------------------------------|---|
|                                                         |                                         |                                         |                   |                   |             |                    | =  | TODOS                     | ~ |                               |   |
| ome da mãe                                              |                                         |                                         |                   | Nome do responsáv | vel         |                    |    | Telefone de contato       |   |                               |   |
|                                                         |                                         |                                         |                   |                   |             |                    | ×. |                           |   | २ 🛒 🕾                         |   |
| Dados da solicitação                                    | Dados compleme                          | entares quimioterapia                   |                   |                   |             |                    |    |                           |   |                               |   |
| <ul> <li>Identificação patoló</li> </ul>                | gica do caso                            |                                         |                   |                   |             |                    |    |                           |   |                               |   |
| Localização do tumo                                     | or primário                             |                                         |                   |                   |             |                    |    |                           |   | CID topografia                |   |
| Digite no mínimo 3 (                                    | caracteres                              |                                         |                   |                   |             |                    |    |                           | × | Digite no mínimo 3 caracteres | × |
| Linfonodos regionai                                     | is invadidos                            | Localização de met                      | ástase            |                   |             |                    |    |                           |   |                               |   |
| ⊖ Sim ⊖ Não ⊖ I                                         | Não avaliáveis                          |                                         |                   |                   |             |                    |    |                           |   |                               |   |
|                                                         | Estadiamento der                        | al                                      | Grau histopatolór | nico              |             |                    |    |                           |   |                               |   |
| Estadiamento                                            | Estadiamento ger                        | ui,                                     | SELECIONE         | Jico              | Tratamentos | anteriores         |    |                           |   |                               |   |
| Disconduction of the field                              | Anna Antifation                         |                                         |                   |                   | ) No.       |                    |    |                           |   | Data da diana (atian          |   |
|                                                         | 1/3/3/4//3//3////////////////////////// |                                         |                   |                   |             |                    |    |                           |   | Data do diagnostico           |   |
| Diagnostico citornis                                    | robutologico                            |                                         |                   |                   |             |                    |    |                           |   |                               | - |
|                                                         | roputologico                            |                                         |                   |                   |             |                    |    |                           |   |                               | 8 |
| Tratamento solici                                       | tado - Planejamento                     | terapêutico global                      |                   |                   |             |                    |    |                           |   |                               | ŧ |
| V Tratamento solici     Continuidade do     O Sin @ Nic | tado - Planejamento<br>tratamento       | terapêutico global<br>Data de início do | tratamento        | Esquema           |             |                    |    | Total de meses planejados |   | otal de meses autorizados     | 1 |

Acionando o botão **Estadiamento** o sistema abre a janela para seleção. Primeiro selecione o sistema e em seguida monte a composição do estádio (TNM). Em seguida defina o nível relacionado ao estádio.

| Sistema *                     |         |         | Estádio | *             | 1         | - |
|-------------------------------|---------|---------|---------|---------------|-----------|---|
| SELECIONE O S                 | ISTEMA  |         | SELECI  | ONE O ESTADIO | ~         | + |
| Sistema                       | ÷       | Estádio | ÷       | Descrição     |           | ÷ |
|                               |         |         |         |               |           |   |
|                               |         |         |         |               |           |   |
|                               |         |         |         |               |           |   |
|                               |         |         |         |               |           |   |
| Estadiamento gera             | 1       |         |         | Nível *       |           |   |
|                               |         |         |         |               |           | ~ |
|                               |         |         |         |               |           |   |
| <ul> <li>Confirmar</li> </ul> | Excluir |         |         |               |           |   |
|                               |         |         |         |               |           |   |
|                               |         |         |         |               | Confirmer |   |

Após o preenchimento de todos os campos necessários, pressione Salvar para enviar o laudo para autorização.

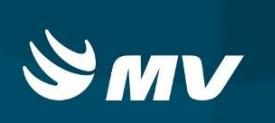

#### 4.8. Laudo tipo Radioterapia

Além dos campos preenchidos nos dados da solicitação, o sistema habilita uma segunda aba para preenchimento dos campos específicos:

| Grau histopatológico<br>SELECIONE                    |                                                                                                    |                                                                                               | X (                                                                                                    | Digite no mínimo 3 caracteres                                                                     |
|------------------------------------------------------|----------------------------------------------------------------------------------------------------|-----------------------------------------------------------------------------------------------|----------------------------------------------------------------------------------------------------|---------------------------------------------------------------------------------------------------|
| Grau histopatológico<br>SELECIONE                    |                                                                                                    |                                                                                               | <u> </u>                                                                                                    | Digite no minimo 5 caracteres                                                                     |
| Grau histopatológico<br>SELECIONE                    |                                                                                                    |                                                                                               |                                                                                                    |                                                                                                   |
| Grau histopatológico<br>SELECIONE                    |                                                                                                    |                                                                                               |                                                                                                    |                                                                                                   |
| Grau histopatológico SELECIONE                       |                                                                                                    |                                                                                               |                                                                                                    |                                                                                                   |
| SELECIONE                                            |                                                                                                    |                                                                                               |                                                                                                    |                                                                                                   |
|                                                      | Tratamentos anteriores                                                                                                    |                                                                                               |                                                                                                    |                                                                                                   |
|                                                      |                                                                                                    |                                                                                               | C                                                                                                    | Data do diagnóstico                                                                               |
|                                                      |                                                                                                    |                                                                                               |                                                                                                    |                                                                                                   |
| rição da área irradiada<br>te no mínimo 3 caracteres | N° Campo/Inserções                                                                                                    | Data de início                                                                                | Data de término                                                                                                    |                                                                                                   |
| e no minimo o consciolos                             |                                                                                                    |                                                                                               |                                                                                                    |                                                                                                   |
| ada                                                  |                                                                                                    | Nº Campo/Inserções                                                                            | 0 C D                                                                                                    | ata de início 💲 Data de térm                                                                      |
|                                                      |                                                                                                    |                                                                                               |                                                                                                    |                                                                                                   |
|                                                      |                                                                                                    |                                                                                               |                                                                                                    |                                                                                                   |
|                                                      |                                                                                                    |                                                                                               |                                                                                                    |                                                                                                   |
|                                                      |                                                                                                    |                                                                                               |                                                                                                    |                                                                                                   |
|                                                      |                                                                                                    |                                                                                               |                                                                                                    |                                                                                                   |
|                                                      |                                                                                                    |                                                                                               |                                                                                                    |                                                                                                   |
|                                                      | o global<br>de inicio do tratamento<br>iticio da área irradiada<br>nição da área irradiada<br>de no minimo 3 caracteres<br>ada | o global<br>de inicio do tratamento<br>tipão do área irradiada<br>He no minimo 3 caracteres X | o global<br>de inicio do tratamento<br>inicio da área irradiada<br>ter no minimo 3 caracteres<br>ada<br>M* CampoInserções<br>Data de inicio<br>M* CampoInserções<br>M* CampoInserções<br>M* CampoInserções | oglobal<br>de inicio do tratamento<br>rição da área irradiada<br>te no minimo 3 caracteres<br>ada |

Acionando o botão **Estadiamento** o sistema abre a janela para seleção. Primeiro selecione o sistema e em seguida monte a composição do estádio (TNM). Em seguida defina o nível relacionado ao estádio.

| -                 |           | Estádio | *                     |   |  |  |  |
|-------------------|-----------|---------|-----------------------|---|--|--|--|
| SELECIONE O       | SISTEMA   | ✓ SELEC | SELECIONE O ESTÁDIO + |   |  |  |  |
| Sistema           | ‡ Estádio | ;       | Descrição             | : |  |  |  |
|                   |           |         |                       |   |  |  |  |
|                   |           |         |                       |   |  |  |  |
|                   |           |         |                       |   |  |  |  |
| Estadiamento gera | al        |         | Nível *               |   |  |  |  |
| ✓ Confirmar       | Excluir   |         |                       |   |  |  |  |
|                   |           |         | no botão 🗸 Confirmar  |   |  |  |  |

enviar o laudo para autorização.

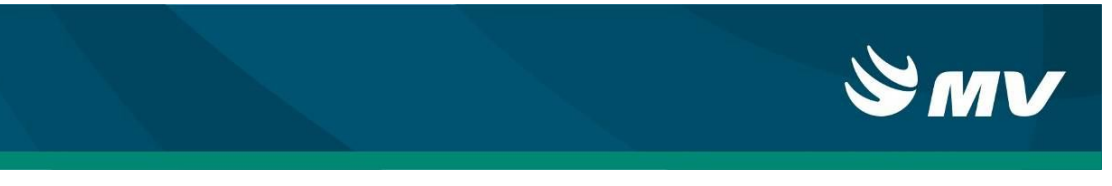

### 5. Pendências do Laudo/Críticas da solicitação

Dados do cidad

Após a inclusão do laudo o sistema apresenta as críticas da solicitação.

| IN S                       |               | Nome do cidad   | täo *         |                 |             |                |             | Data de nas     | scimento |      | Sexo           |                    | Те | lefone de cor | ntato          |
|----------------------------|---------------|-----------------|---------------|-----------------|-------------|----------------|-------------|-----------------|----------|------|----------------|--------------------|----|---------------|----------------|
|                            |               |                 |               |                 |             |                |             |                 |          | iii  | TODOS          |                    | ~  |               |                |
| lome da <mark>l</mark> mãe |               |                 |               | N               | ome do re   | sponsável      |             |                 |          |      | Telefone de c  | ontato             |    |               |                |
|                            |               |                 |               |                 |             |                |             |                 |          | × )  |                |                    |    | २ 🖳 (         | 9              |
| Dados da solicitação       |               |                 |               |                 |             |                |             |                 |          |      |                |                    |    |               |                |
| Número da solicitação      | CNES *        |                 | Estabelecime  | nto solicitante | *           |                |             |                 | CNRAC    |      | Procedimen     | to secundário 🌯    |    | Quantida      | de *           |
|                            | 0013633       |                 | HOSPITAL A    | NGELINA CAR     | ON          |                |             | ×               |          |      | Digite no m    | ínimo 3 caracteres | ×  |               | +              |
| Data da solicitação        | Tipo de laudo | o de APAC 🔺     |               | Período de vali | dade *      |                |             | Situação        |          |      | -              |                    |    |               |                |
| 28/12/2017                 | Selecione un  | m tipo de laudo | ~             |                 | =           | a              | =           |                 |          |      |                |                    |    |               |                |
| Procedimento principal *   |               |                 |               |                 |             |                |             | Quantidade      | *        |      | Código 🗘       | Procedimento       |    |               | Quantidade     |
| Digite no mínimo 3 caracte | res           |                 |               |                 |             |                | ×           |                 |          |      |                |                    |    |               |                |
| CNS                        |               | CPF             |               | F               | rofissiona  | I solicitante  | *           |                 |          |      |                |                    |    |               |                |
|                            |               |                 |               |                 | Digite no r | nínimo 3 carac | teres       |                 |          | ×    |                |                    |    |               |                |
| CID principal *            |               |                 | CID secundár  | io              |             |                | CID associa | ido             |          |      |                |                    |    |               |                |
| Digite no mínimo 3 caracte | res           | ×               | Digite no mín | imo 3 caractere | s           | ×              | Digite no n | nínimo 3 caract | eres     | ×    |                |                    |    |               |                |
| Número APAC                |               | CNES            |               | Estabeleci      | mento exe   | cutante        |             |                 |          |      | Críticas da si | olicitação         |    |               |                |
|                            |               |                 |               | Digite no r     | mínimo 3 ci | aracteres      |             |                 |          | ×    |                |                    |    | * Citurell    |                |
| Descrição do diagnóstico   |               |                 |               |                 |             |                |             |                 |          |      | Mensagem       |                    |    | - Situaça     | o - Obligatori |
|                            |               |                 |               |                 |             |                |             |                 |          |      |                |                    |    |               |                |
|                            |               |                 |               |                 |             |                |             |                 |          | - J. |                |                    |    |               |                |
| Observações                |               |                 |               |                 |             |                |             |                 |          |      |                |                    |    |               |                |
|                            |               |                 |               |                 |             |                |             |                 |          |      |                |                    |    |               |                |
|                            |               |                 |               |                 |             |                |             |                 |          |      |                |                    |    |               |                |
|                            |               |                 |               |                 |             |                |             |                 |          |      |                |                    |    | ,             |                |
| R Salvar                   | ← Voits       | ar              |               |                 |             |                |             |                 |          |      | ~              |                    |    |               |                |

Corrija o que o sistema apresenta e salve novamente a solicitação.

Algumas críticas podem ser adiadas para posterior correção, através do botão "Autorizar críticas".

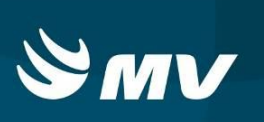

×

### 6. RENOVAR LAUDO

Nos casos em que o paciente precisa realizar sucessivos procedimentos, o sistema disponibiliza a função de renovar o laudo. Essa funcionalidade será disponibilizada através do

C Renovar . Esse botão só será habilitado após a solicitação de APAC já estar botão consolidada em todas as três competências; a mesma também deverá estar finalizada com indicação de motivo de continuidade.

#### Renovar solicitação de APAC

| 0013633        |                                                      |            |
|----------------|------------------------------------------------------|------------|
|                | HOSPITAL ANGELINA CARON                              |            |
| CNS            | Cidadão                                              |            |
| 898.0030-511   | MARCELO TAMOTSU TUJIMOTO                             |            |
| procedimento p | rincipal                                             | Quantidade |
| 0304020044 - 0 | QUIMIOTERAPIA DO ADENOCARCINOMA DE ESTÔMAGO AVANÇADO | 1          |
| CID principal  |                                                      |            |
| C160 - NEOPL   | ASIA MALIGNA DA CÁRDIA                               |            |
|                |                                                      |            |

solicitação de APAC e pressionar

A solicitação ficará na situação "Pré-Laudo", na tela inicial será necessário realizar a pesquisa das solicitações nessa situação, selecionar a solicitação recém-criada desejada e editá-la para envio a avaliação do médico autorizador APAC.

da

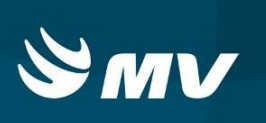

# 7. STATUS DA SOLICITAÇÃO APAC

- "Pré-laudo": solicitação cadastrada mas ainda não enviada ao auditor pois possui inconsistência no cadastro do laudo. A solicitação deverá ser revisada para o envio ao médico autorizador;
- "Solicitado": solicitação cadastrada e enviada para avaliação pelo auditor;
- "Autorizado": solicitação avaliada e autorizada pelo auditor. Após a autorização, o sistema associa o número de APAC para que o executante dê prosseguimento;
- "Cancelado": solicitação cancelada pelo solicitante;
- "Rejeitado": solicitação avaliada e rejeitada pelo autorizador. A solicitação rejeitada retorna para tela do solicitante para que o mesmo tome conhecimento do motivo, realize as correções e reenvie ao autorizador;
- "Reencaminhado para autorização": solicitação corrigida pelo solicitante e reenviada para o autorizador;
- "Em realização": solicitação que foi consolidada com a indicação de um motivo de permanência e terá continuidade na próxima competência;
- "Finalizado": solicitação consolidada com a indicação de um motivo de saída e que foi encerrada;
- "Renovado": solicitação que foi renovada para dar continuidade ao tratamento.

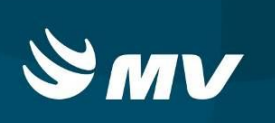

### REQUISITOS MÍNIMOS NECESSÁRIOS PARA UTILIZAÇÃO DO SISTEMA

- 1. Internet banda larga 10Mb ou superior.
- 2. Sistema Operacional Windows XP ou superiores.
- 3. Flash Player 10 ou superior atualizado.
- 4. Resolução de tela 1024 X 768 pixels ou superior.
- 5. Aplicativo Java versão 7 ou superior.
- 6. Navegadores de internet atualizados, ex.:
  - Internet Explorer versão 7 ou superior.
  - Mozilla Firefox 8 ou superior.
  - Google Chrome atualizado.

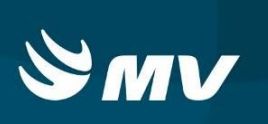

# HISTÓRICO

| Versão | RC | Data     | Atualizado | Revisado | Descrição             |
|--------|----|----------|------------|----------|-----------------------|
| 1.68.4 | 30 | 29/12/17 | Gezeli     | Sonia    | Revisão de documento. |